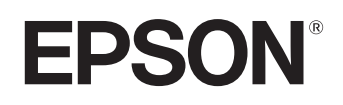

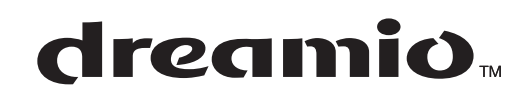

# Home Projector **EMP-TW20**

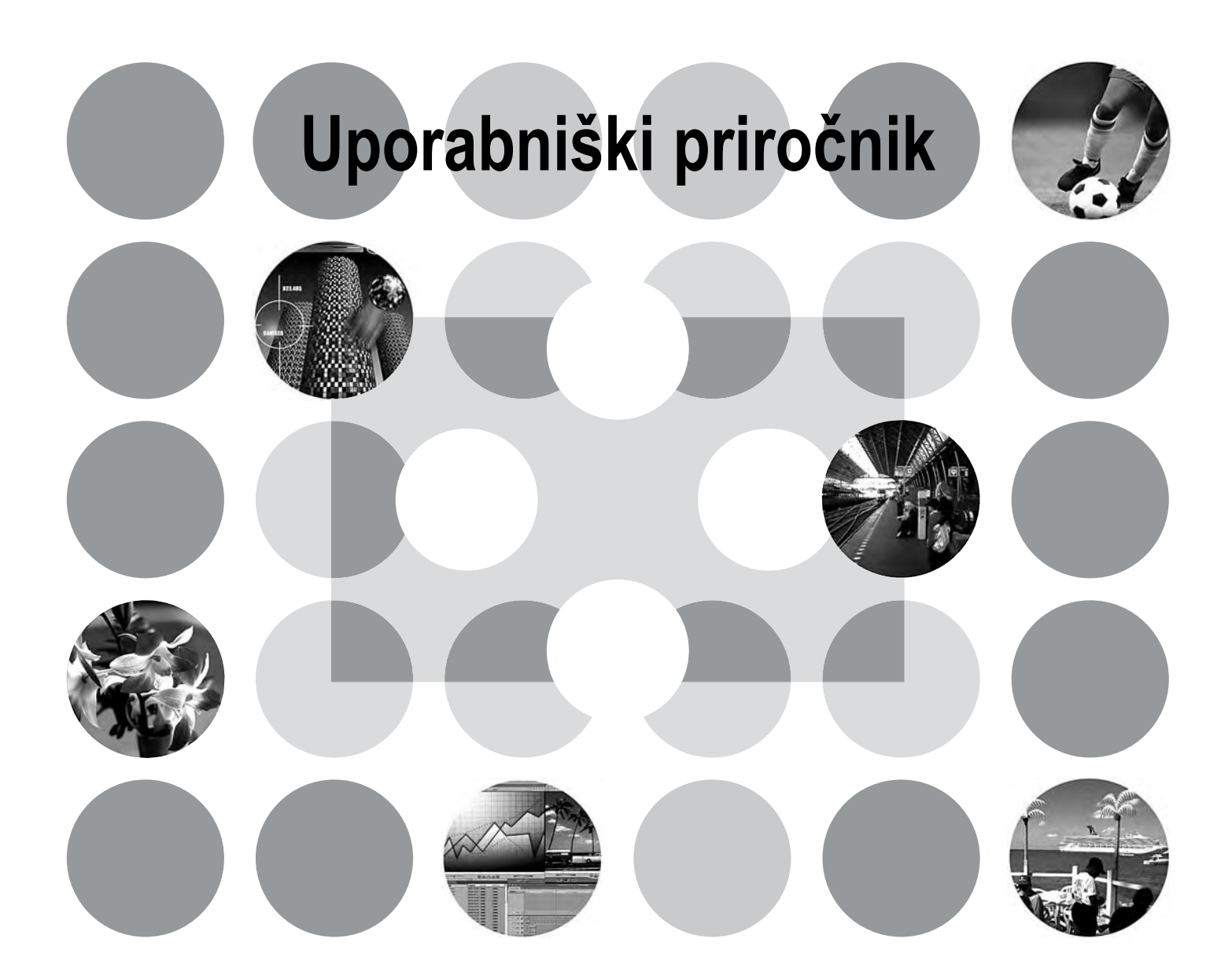

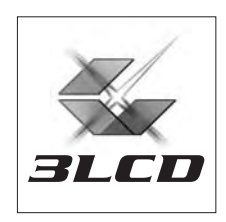

# Priročniki in oznake

# Vrste priročnikov

Dokumentacija projektorja EPSON vsebuje dva priročnika, ki ju preberite v spodnjem vrstnem redu.

#### 1. Varnostna opozorila in določila garancije, ki velja po vsem svetu

Ta priročnik vsebuje nasvete za varno uporabo projektorja, *varnostna opozorila, knjižico z garancijskimi določili, ki veljajo povsod po svetu*, in kontrolni seznam za odpravljanje težav. Preden začnete projektor uporabljati, ta priročnik natančno preberite.

#### 2. Uporabniški priročnik (ta priročnik)

V uporabniškem priročniku so navodila za namestitev in uporabo projektorja, uporabo menijev z nastavitvami, odpravljanje težav in vzdrževanje.

# Oznake v tem uporabniškem priročniku

| Previdno:      | Označuje postopke, pri katerih utegne priti do telesnih poškodb ali škode, če navodil ne upoštevate dosledno.                                          |
|----------------|----------------------------------------------------------------------------------------------------|
| َنْ<br>Nasvet: | Označuje dodatne koristne informacije ali točke, povezane s temo.                                                                                      |
| Ĩ              | Označuje stran, kjer najdete dodatne koristne informacije o temi.                                                                                      |
| ••             | Označuje, da so podčrtane besede pred tem simbolom podrobneje pojasnjene<br>v slovarčku izrazov.<br>Poglejte v slovarček izrazov v dodatku. 🖝 stran 48 |
| (m), (m) itd.  | Označuje gumbe na daljinskem upravljalniku ali nadzorni plošči projektorja.                                                                            |
| »(Ime menija)« | Označuje elemente v nastavitvenem meniju.<br>Primer: »Image (Slika)« – »Color Mode (Barvni način)«                                                     |
| [(Ime)]        | Označuje ime vrat projektorja.<br>Primer: [Vhod A]                                                                                                    |

#### Splošne informacije

#### Pomen besed »enota« in »projektor«

Besedi »enota« in »projektor« se v tem uporabniškem priročniku lahko nanašata na dodatno opremo, ki jo uporabljate skupaj s projektorjem.

# Preverjanje delov

Ko odprete embalažo projektorja, preverite, ali so priloženi vsi prikazani deli. Če kateri manjka ali ni pravilen, se obrnite na prodajno mesto, kjer ste izdelek kupili.

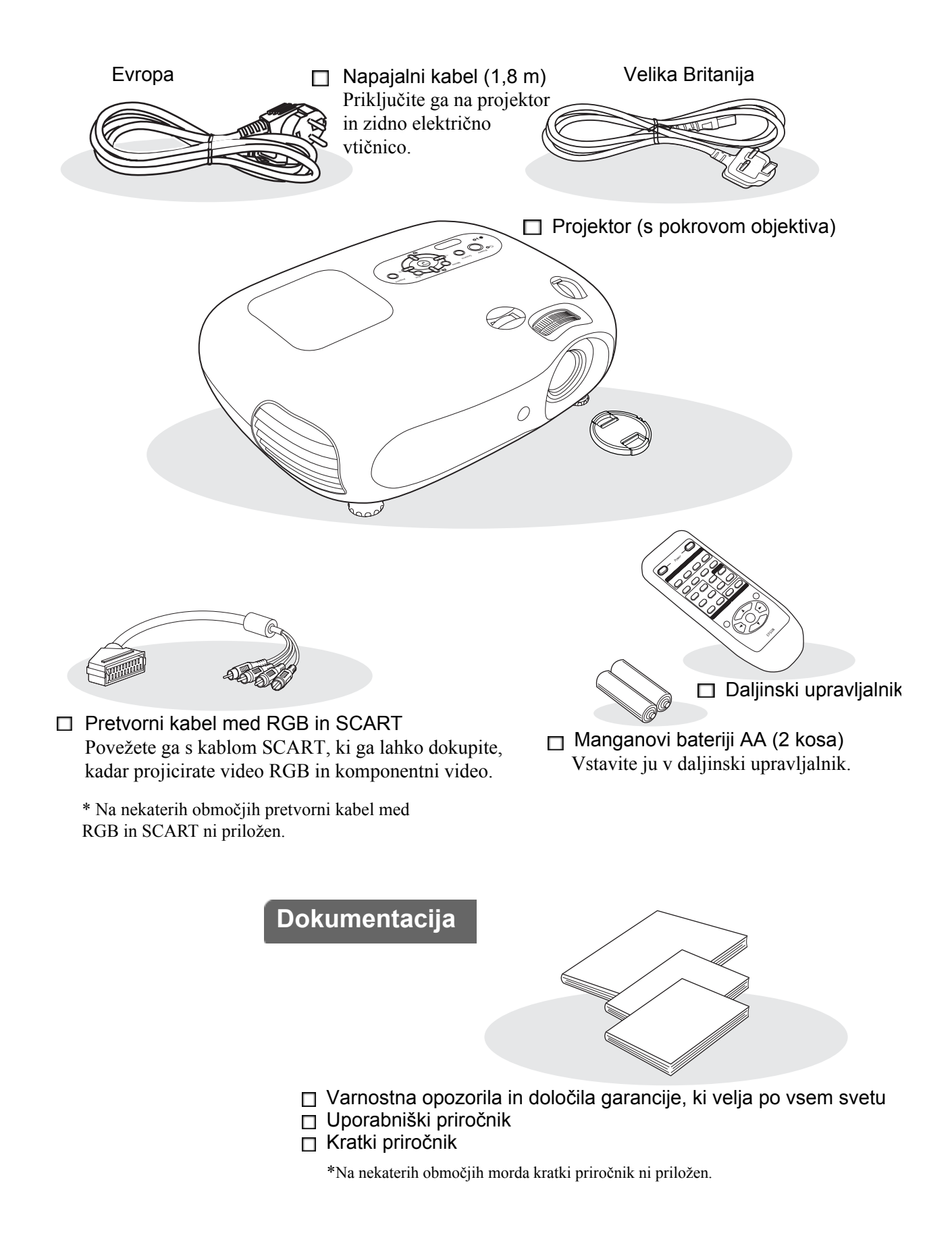

| Funkcije projektorja            | 4 |
|---------------------------------|---|
| Imena delov in njihove funkcije | 6 |
| Sprednja / zgornja stran        | 6 |
| Nadzorna plošča                 | 6 |

# Namestitev projektorja

| Namestitev                               | 10 |
|------------------------------------------|----|
| Prilagajanje velikosti projicirane slike | 10 |
| Prilagajanje pomika objektiva            | 10 |
| Načini projekcije                        | 11 |

# Osnovna uporaba

| Vklop projektorja in projiciranje slik | 14 |
|----------------------------------------|----|
| Vklop projektorja                      | 14 |
| Izbor vira slike                       | 15 |
| Izklop projektorja                     | 15 |
| Nastavitev projekcijskega platna in    |    |
| glasnosti zvoka                        | 16 |
| Nastavitev ostrine                     | 16 |

# Nastavitve kakovosti slike

| Osnovne nastavitve kakovosti slike 1 |    |
|--------------------------------------|----|
| Izbor razmerja stranic               | 18 |
| Izbor barvnega načina                | 18 |
| Dodatne barvne nastavitve 2          |    |
| Kožni odtenek                        | 20 |
|                                      |    |

# Nastavitveni meni

| Možnosti nastavitvenega menija | 24 |
|--------------------------------|----|
| Seznam nastavitvenih menijev   | 24 |
| Meni »Image (Slika)«           | 26 |

# Odpravljanje težav

| Reševanje težav                                    | 33 |
|----------------------------------------------------|----|
| Kaj pomenita prikazovalnika                        | 33 |
| • Kadar 🔅 Iprikazovalnik opozoril sveti ali utripa | 33 |
| • Kadar 🕁 prikazovalnik delovanja sveti ali utripa | 33 |

| V | /idez                  | 9  |
|---|------------------------|----|
|   | Spodnji del            | .8 |
|   | Zadnji del             | .8 |
|   | Daljinski upravljalnik | .7 |

| Priključitev virov slike                     | 12 |
|----------------------------------------------|----|
| Priprava daljinskega upravljalnika           | 13 |
| Vstavljanje baterij v daljinski upravljalnik | 13 |
| Uporaba daljinskega upravljalnika            | 13 |

| Natančne nastavitve velikosti slike<br>(nastavitev povečave)16 |
|----------------------------------------------------------------|
| Nastavitev položaja projicirane slike<br>(pomik objektiva)16   |
| Odpravljanje težav zaradi nagnjenosti projektorja16            |
| Odpravljanje težav zaradi projekcijskega kota (Keystone)17     |
| Nastavitev glasnosti17                                         |

| Prikaz slik z vnaprej določenimi<br>nastavitvami kakovosti slike funkcija |    |
|---------------------------------------------------------------------------|----|
| Memory (Pomnilnik))                                                       | 22 |
| Shranjevanje nastavitev kakovosti slike                                   | 22 |
| Uporaba shranjenih nastavitev kakovosti slike                             | 22 |

| Meni »Setting (Nastavitev)«   | 27 |
|-------------------------------|----|
| Meni »Reset (Ponastavitev)«   | 31 |
| Uporaba nastavitvenih menijev | 32 |

| Kadar prikazovalnika nista v pomoč | 34 |
|------------------------------------|----|
| • Težave s sliko                   |    |
| Projekcije ni mogoče začeti        |    |
| • Druge težave                     |    |
|                                    |    |

# Dodatek

| Vzdrževanje                                                                 | 40   |
|-----------------------------------------------------------------------------|------|
| Čiščenje                                                                    | 40   |
| <ul> <li>Čiščenje zračnega filtra in odprtine za vsesavanje zrak</li> </ul> | a 40 |
| • Čiščenje ohišja projektorja                                               | 40   |
| • Čiščenje objektiva                                                        | 40   |
| Kdaj zamenjati rezervne dele                                                | 41   |
| • Kdaj zamenjati zračni filter                                              | 41   |
| • Kdaj zamenjati žarnico                                                    | 41   |
| Zamenjava rezervnih delov                                                   | 42   |
| • Zamenjava zračnega filtra                                                 | 42   |
| • Zamenjava žarnice                                                         | 42   |
| Ponastavitev časa delovanja žarnice                                         | 42   |
|                                                                             |      |

| Dodatna oprema            | 44 |
|---------------------------|----|
| Seznam podprtih zaslonov  | 45 |
| Komponentni video         | 45 |
| Sestavljeni video/S-video | 45 |
| Video RGB/računalnik      |    |
| Tehnični podatki          | 46 |
| Uporaba kabla RS-232C     | 47 |
| Slovarček izrazov         | 48 |
| Stvarno kazalo            | 50 |

# Funkcije projektorja

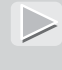

# Možnost nastavitve slike glede na projekcijsko okolje (Color Mode)

Najprimernejšo sliko za projekcijsko okolje preprosto projicirate tako, da iz menija izberete enega od šestih vnaprej nastavljenih barvnih načinov. Zahtevnejše nastavitve niso potrebne.

Pri načinih »Natural (Naravno)«, »Theatre (Kino)«, »Theatre Black 1 (Kino – črno 1)« in »Theatre Black 2 (Kino – črno 2)« se samodejno uporabi učinek kinematografskega filtra (Epson Cinema Filter), ki poveča kontrast in prilagodi odtenek polti ljudi na slikah, da je videti bolj naravna. 🖝 stran 18

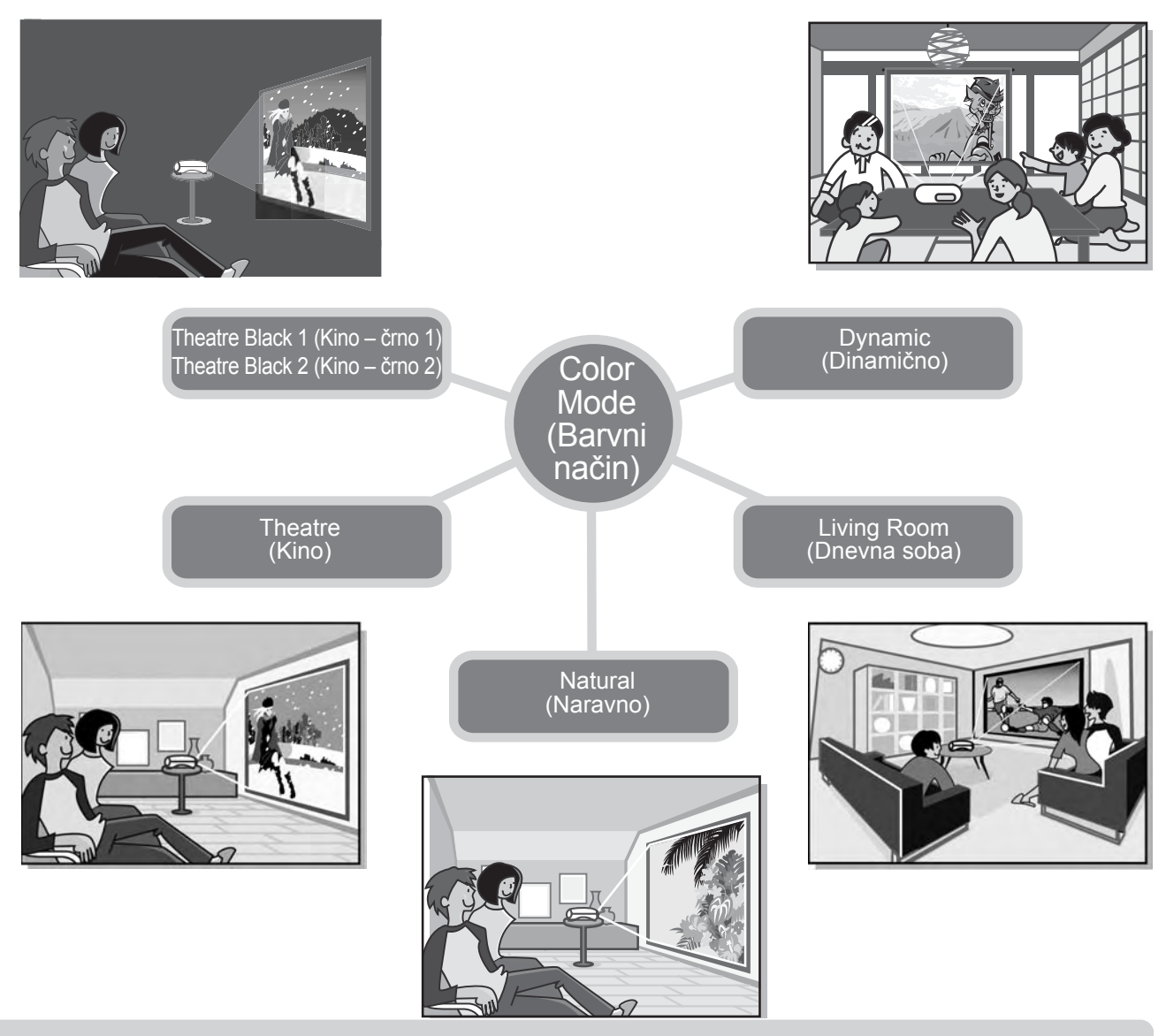

# Napredno nastavljanje barv

Poleg možnosti »Color Mode (Barvni način)« lahko z možnostma »Color Temp. (Barvna temperatura)« in »Skin Tone (Kožni odtenek)« še dodatno prilagodite sliko. S prvo nastavite »tople« ali »hladne« odtenke za vse barve, z drugo pa še dodatno prilagodite odtenek polti ljudi na slikah, da bo videti bolj naravna, čeprav to delno dosežete že s kinematografskim filtrom Epson Cinema Filter. 🖝 stran 20

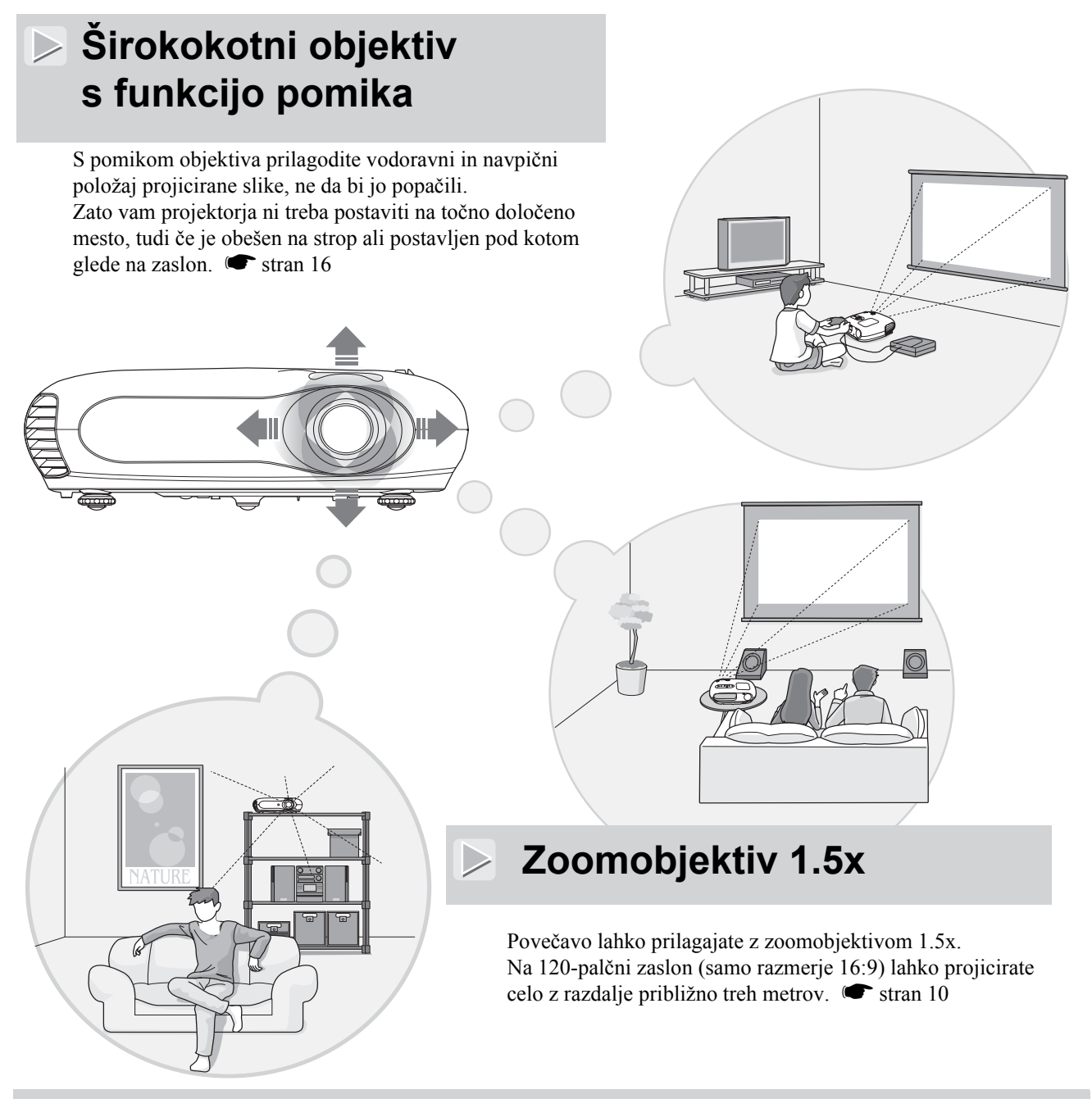

# Fosforescenčni daljinski upravljalnik

Gumbi fosforescenčnega daljinskega upravljalnika se v temi svetijo, da ga lahko brez težav uporabljate tudi v zatemnjenem prostoru. 🖝 stran 7.

# Številne možnosti nastavitve slike

V nadaljevanju so naštete nekatere od številnih funkcij, ki so na voljo:

- S progresivno \* pretvorbo so slike in video izjemne kakovosti. 🖝 stran 27
- S funkcijo za razmerje sliko prikažete v kinematografskem formatu. 🖝 stran 18
- S pomnilniško funkcijo prilagojene nastavitve shranite in jih pozneje prikličete z daljinskim upravljalnikom.
- Z otroško zaporo otrokom preprečite, da bi nehote vklopili projektor in pogledali v objektiv. 🖝 stran 29

# Imena delov in njihove funkcije

# Sprednja / zgornja stran

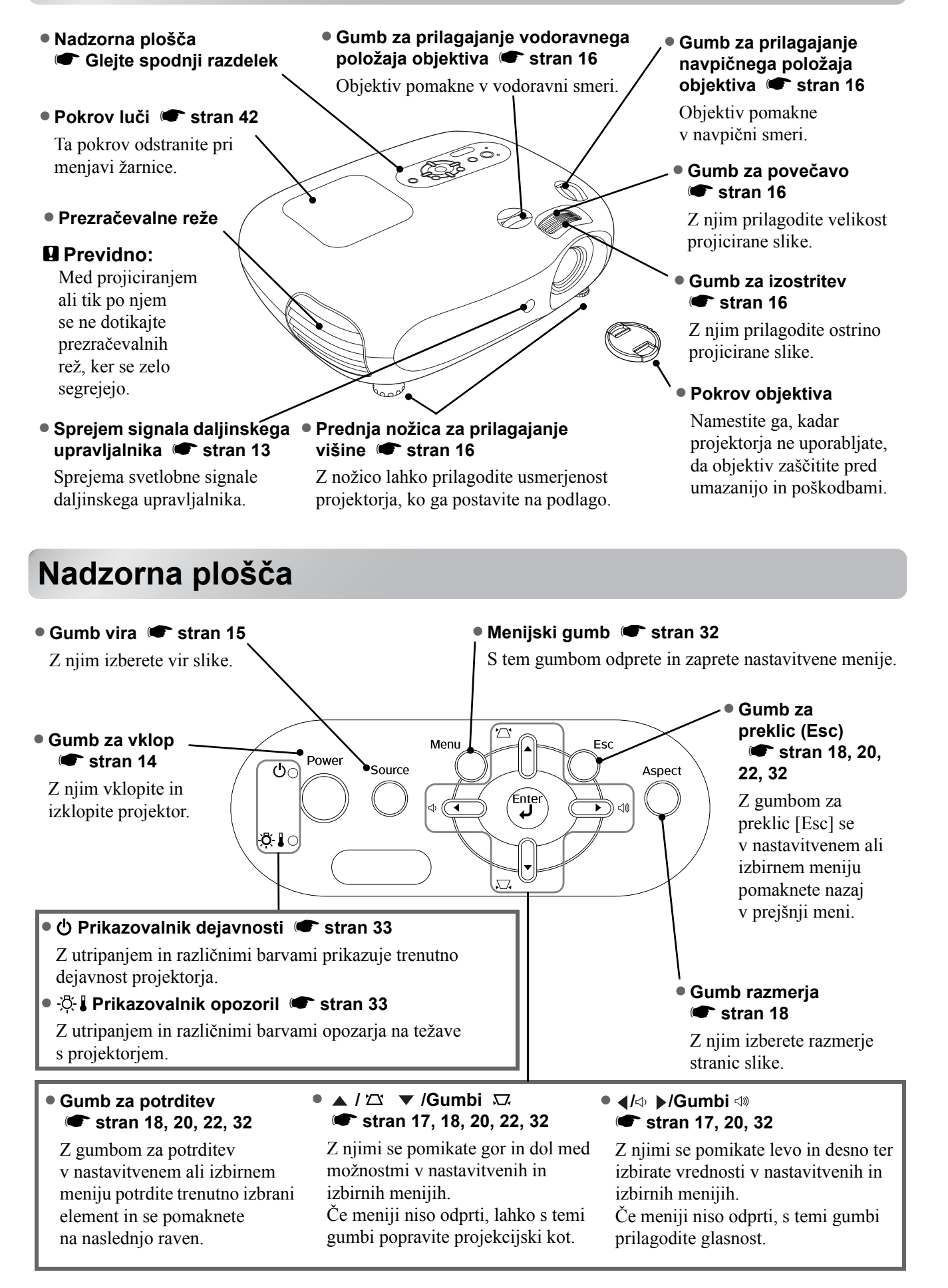

# Daljinski upravljalnik

Gumbi, katerih funkcija tu ni pojasnjena, delujejo tako kot ustrezni gumbi na nadzorni plošči projektorja. Če vas zanima več o njih, si oglejte razdelek »Nadzorna plošča«.

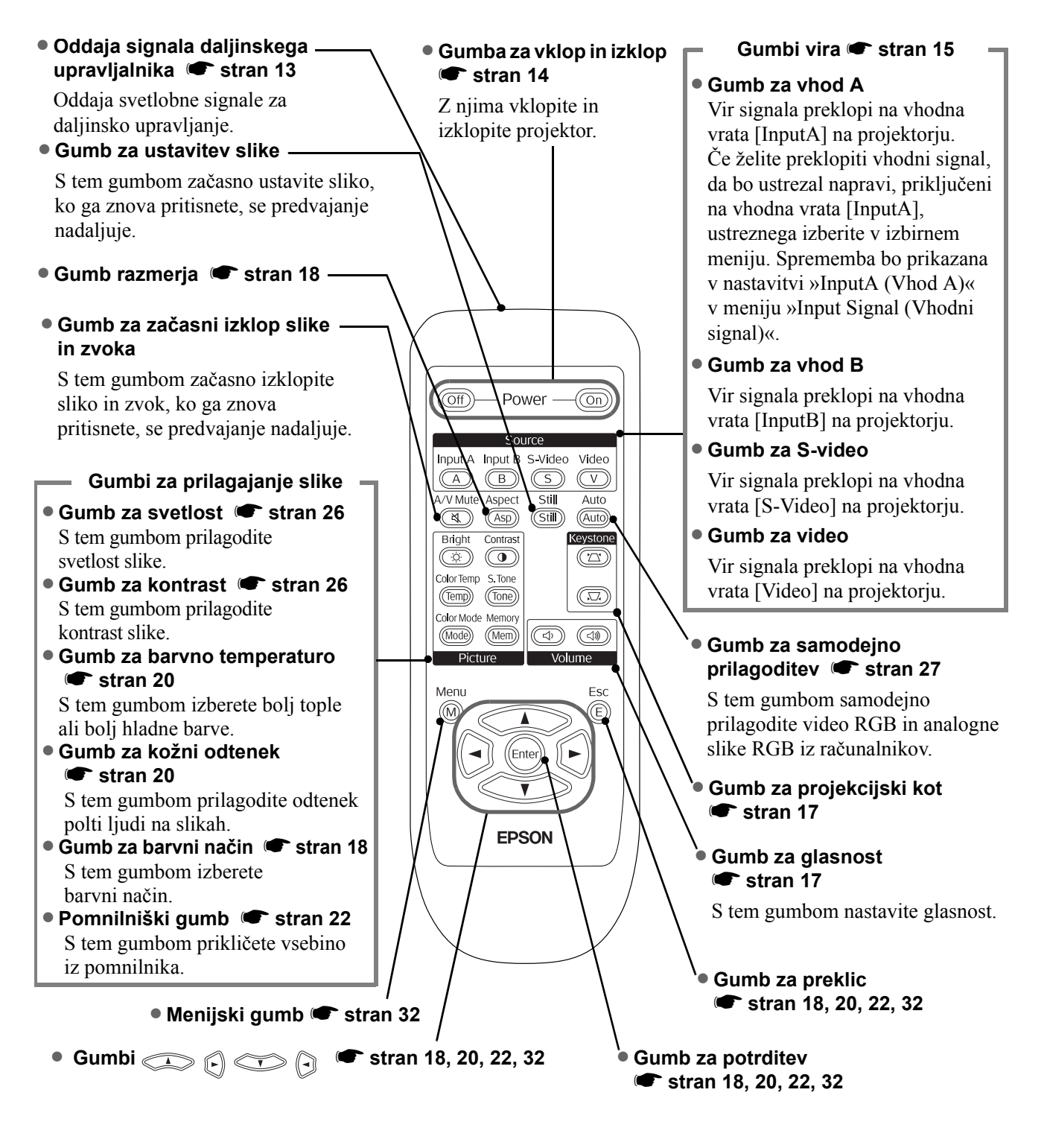

**Nasvet:** Gumbi so fosforescentni. Pod dnevno ali umetno svetlobo slednjo zbirajo, zato se v temi svetijo.

# Zadnji del

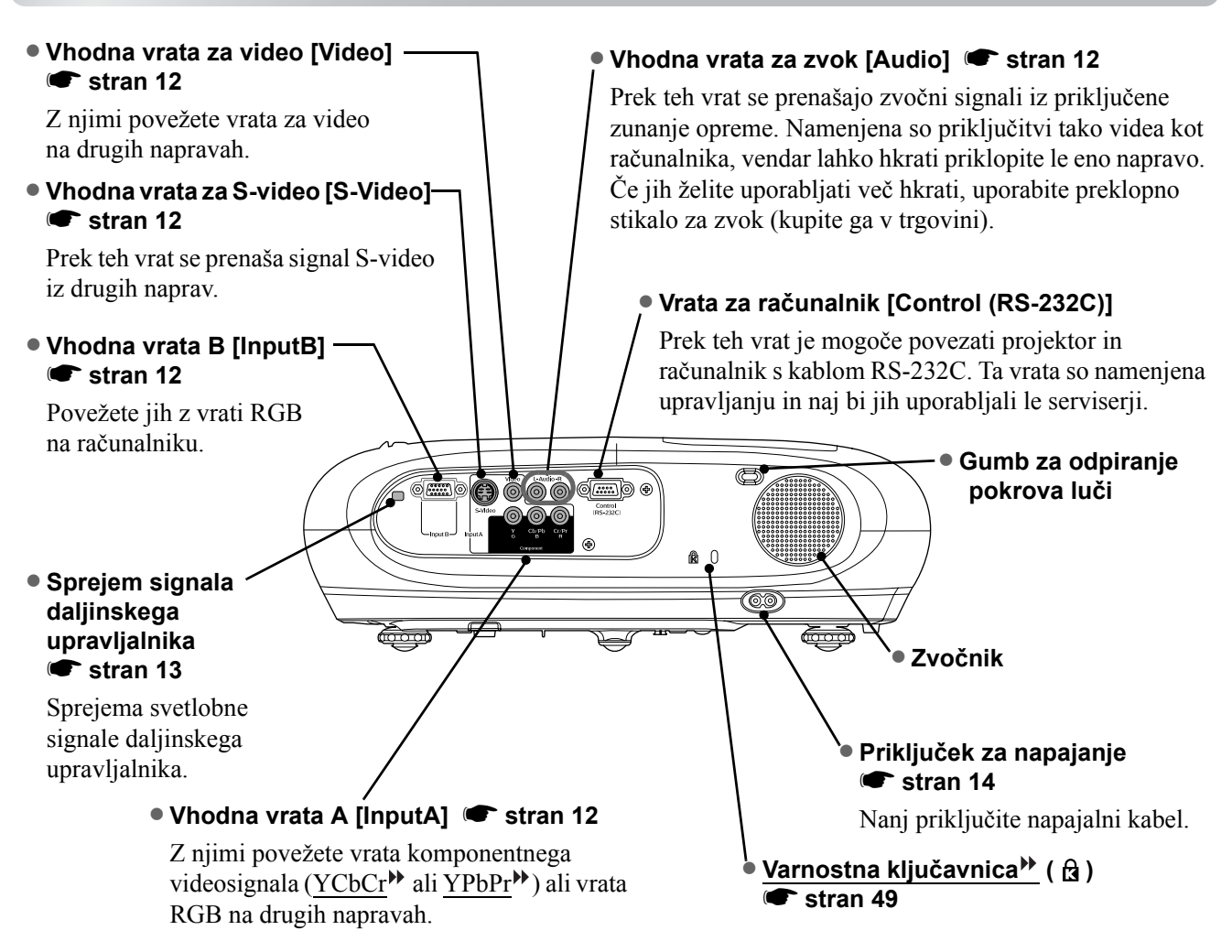

# Spodnji del

Točke za pritrditev konzole (3 odprtine)
 stran 44

Sem privijete konzolo za pritrditev projektorja na strop.

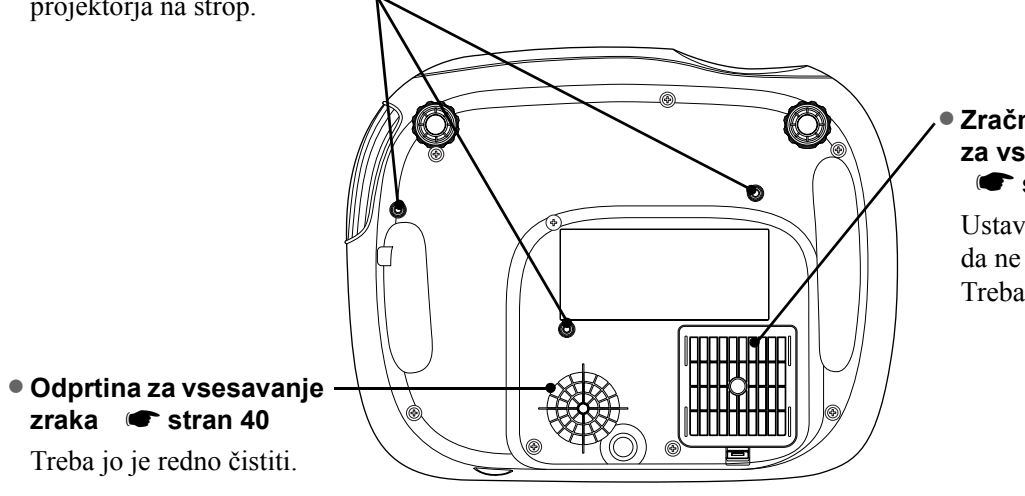

### Zračni filter (odprtina za vsesavanje zraka) stran 40, 42

Ustavi prašne in druge delce, da ne zaidejo v projektor. Treba ga je redno čistiti.

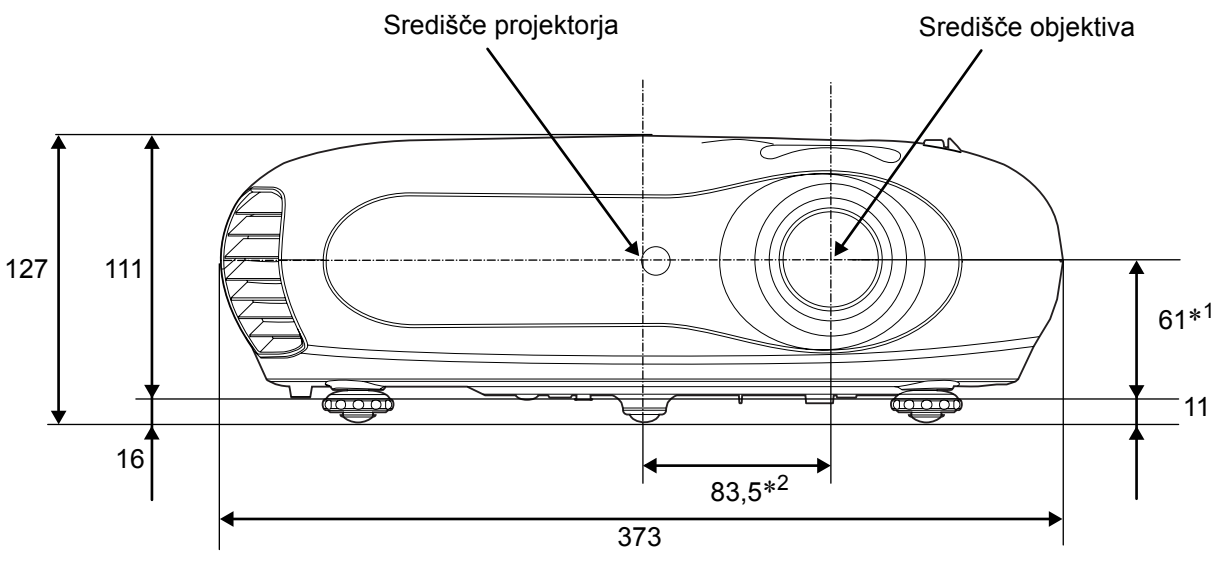

- \*1 Razdalja od središča objektiva do odprtine za pritrditev konzole (Pomik objektiva: največ 3,4 mm navpično)
- \*2 Razdalja od središča objektiva do središča projektorja (Premik objektiva: največ 3,0 mm vodoravno)

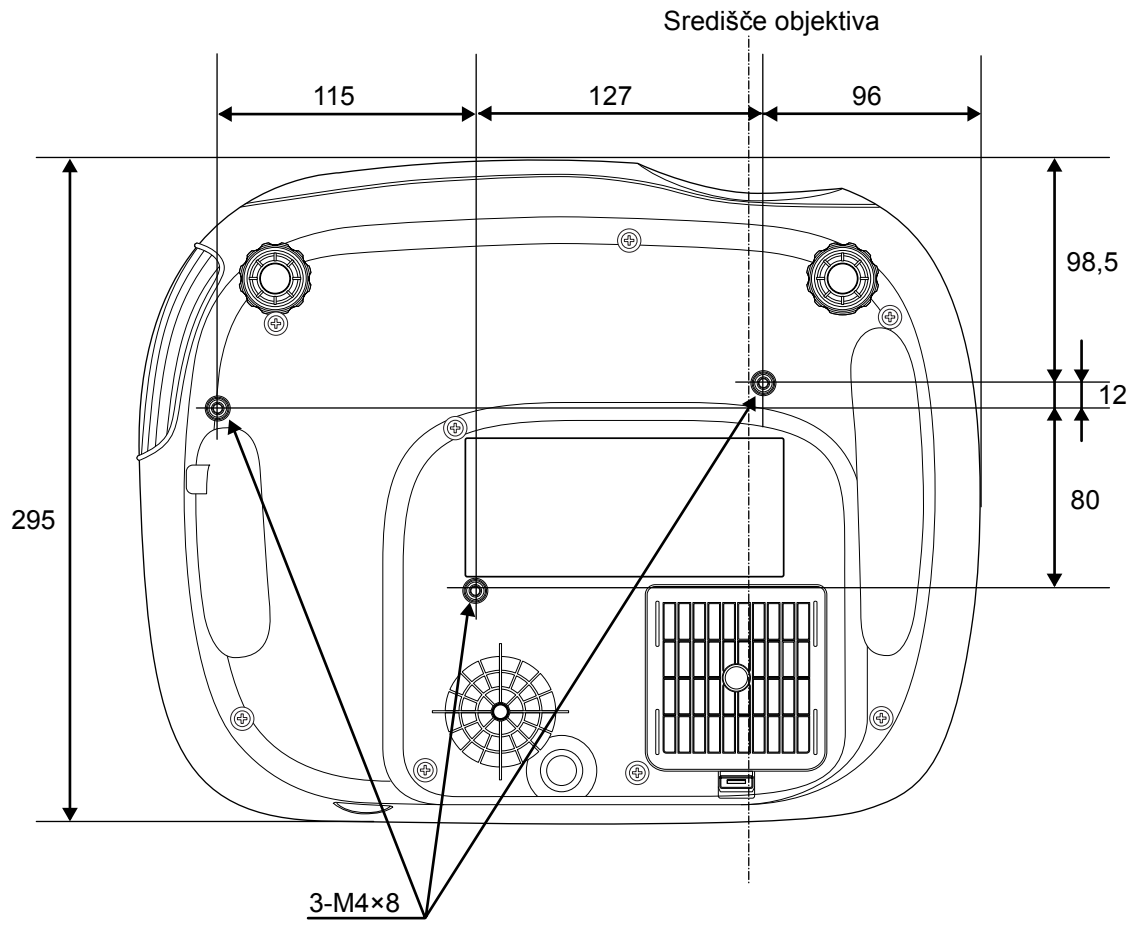

Enote: mm

# Namestitev

# Prilagajanje velikosti projicirane slike

Velikost projicirane slike je odvisna od razdalje objektiva projektorja do zaslona.

 Previdno: • Preden projektor namestite, preberite knjižico Varnostna opozorila in določila garancije, ki velja povsod po svetu.
 Projektorja po postavite pokono

• Projektorja ne postavite pokonci, ker ga lahko poškodujete.

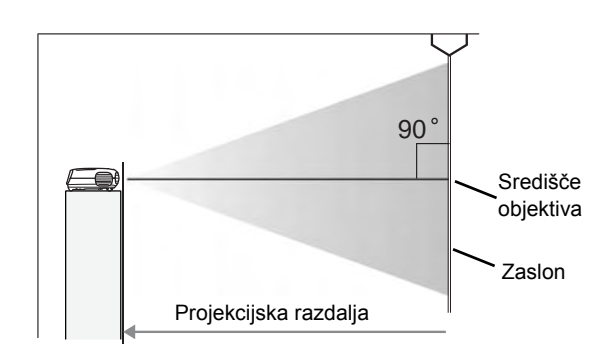

Razdalja med središčem objektiva in dnom zaslona je odvisna od nastavitve pomika objektiva.

V spodnji tabeli si oglejte, kako postavite projektor, da bo velikost projicirane slike najustreznejša. Vrednosti v tabeli upoštevajte pri namestitvi projektorja.

| Enote: cm (palci) |                       | Enote: cm (čevlji)                                                |                                                        | Enote: cm (palci)    |                       | Enote: cm (čevlji)                                                |                                                        |
|-------------------|-----------------------|-------------------------------------------------------------------|--------------------------------------------------------|----------------------|-----------------------|-------------------------------------------------------------------|--------------------------------------------------------|
|                   |                       | Projekcijska razdalja                                             |                                                        |                      |                       | Projekcijska razdalja                                             |                                                        |
| Veliko            | ost zaslona 16:9      | Najkrajše<br>(nastavitev<br>povečave:<br>širokokotni<br>objektiv) | Najdaljše<br>(nastavitev<br>povečave:<br>teleobjektiv) | Velikost zaslona 4:3 |                       | Najkrajše<br>(nastavitev<br>povečave:<br>širokokotni<br>objektiv) | Najdaljše<br>(nastavitev<br>povečave:<br>teleobjektiv) |
| 30 palcev         | 66 × 37 (26 × 15)     | 73–111 (                                                          | (2,4–3,7)                                              | 30 palcev            | 61 × 46 (24 × 18)     | 90–136                                                            | (2,9–4,5)                                              |
| 40 palcev         | 89 × 50 (35 × 20)     | 99–149 (                                                          | (3,2–4,9)                                              | 40 palcev            | 81 × 61 (32 × 24)     | 121–183                                                           | (4,0–6,0)                                              |
| 60 palcev         | 130 × 75 (51 × 28)    | 149–225                                                           | (4,9–7,4)                                              | 60 palcev            | 120 × 90 (47 × 35)    | 183–276                                                           | (6,0–9,0)                                              |
| 80 palcev         | 180 × 100 (71 × 39)   | 200–301                                                           | (6,6–9,9)                                              | 80 palcev            | 160 × 120 (63 × 47)   | 245–369                                                           | (8,0–12,1)                                             |
| 100 palcev        | 220 × 120 (87 × 47)   | 251–377                                                           | (8,2–12,4)                                             | 100 palcev           | 200 × 150 (79 × 59)   | 307–462 (                                                         | 10,1–15,2)                                             |
| 120 palcev        | 270 × 150 (106 × 59)  | 301–453                                                           | (9,9–14,9)                                             | 120 palcev           | 240 × 180 (94 × 71)   | 369–555 (                                                         | 12,1–18,2)                                             |
| 150 palcev        | 330 × 190 (130 × 75)  | 377–567 (                                                         | 12,4–18,6)                                             | 150 palcev           | 300 × 230 (118 × 91)  | 462–694 (                                                         | 15,1–22,8)                                             |
| 200 palcev        | 440 × 250 (173 × 98)  | 504–757 (                                                         | 16,5–24,8)                                             | 200 palcev           | 410 × 300 (161 × 118) | 617–927 (                                                         | 20,2–30,4)                                             |
| 300 palcev        | 660 × 370 (260 × 146) | 757–1137                                                          | (24,8–37,3)                                            | 300 palcev           | 610 × 460 (240 × 181) | 927–1392                                                          | (30,4–45,7)                                            |

# Prilagajanje pomika objektiva

Z gumbom za pomik objektiva lahko prilagodite položaj slike, kar je zelo pripravno v naslednjih primerih: 🖝 stran 16

- kadar je projektor obešen na stropu,
- kadar je zaslon zelo visoko,
- kadar projektor stoji ob strani, tako da je proti zaslonu usmerjen pod kotom,
- kadar projektor stoji na polici.

Kadar položaj slike prilagajate s pomikom objektiva, slika ni skorajda nič popačena, ker je položaj objektiva nastavljen optično.

# Načini projekcije

#### Projiciranje naravnost na zaslon

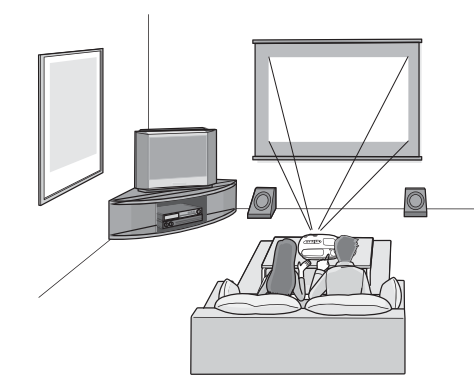

Projiciranje na zaslon pod kotom

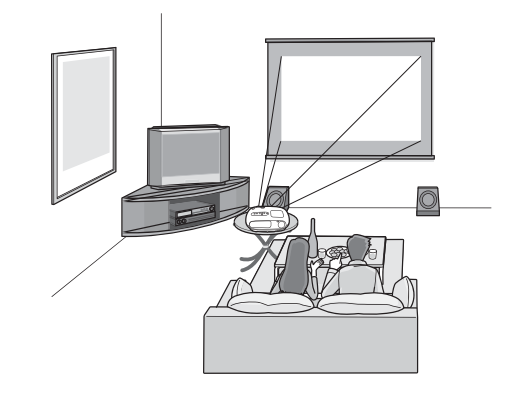

Projiciranje izpod stropa

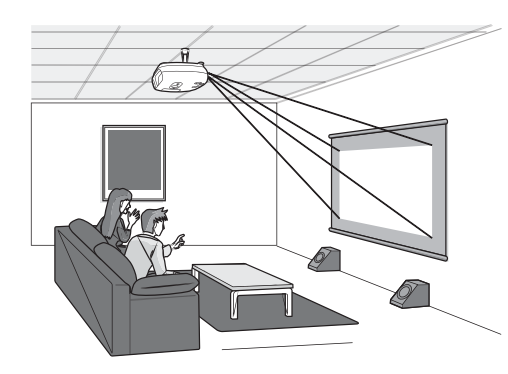

Kadar je projektor obešen na strop, spremenite nastavitve v nastavitvenem meniju.

| Nastavitveni meni |                     |  |
|-------------------|---------------------|--|
| Setting Screen    | Projection<br>Front |  |
|                   | └-Front/Ceiling     |  |

Nasvet: • Projektorja ne nameščajte v prašnih prostorih, kot je na primer spalnica. Zračni filter očistite vsaj enkrat na tri mesece. Zračni filter čistite pogosteje, če projektor uporabljate v prašnem okolju.

- Če projektor postavite ob steno, naj bo od nje odmaknjen vsaj 20 cm.
- Pri pritrjevanju projektorja na strop morate upoštevati posebna navodila.
   O namestitvi se posvetujte v prodajalni, kjer ste kupili projektor ali stropno cev.

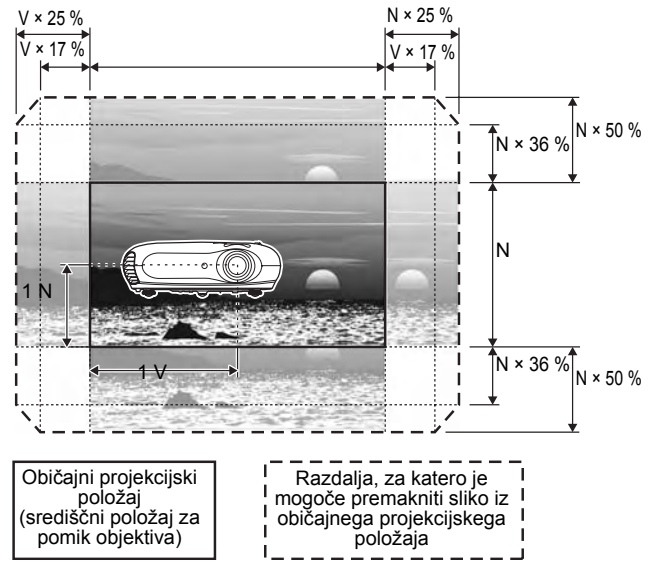

\*Slike ne morete hkrati premakniti vodoravno in navpično za celotno razdaljo.

Kadar sliko premaknete vodoravno za celotno razdaljo, je navpično ne morete premakniti več kot za 36 % njene višine.

Kadar sliko premaknete navpično za celotno razdaljo, je vodoravno ne morete premakniti več kot za 17 % njene širine.

# Priključitev virov slike

Previdno: • Preden na projektor priključite vir slike, obe napravi izklopite. Če bo katera od njiju med priključevanjem vklopljena, lahko pride do škode.

Preden napravi priključite, si dobro oglejte priključke na kablih in vrata na napravah.
 Če boste namreč skušali kabel priključiti na napačna vrata na napravi, utegnete poškodovati priključek kabla oziroma vrata.

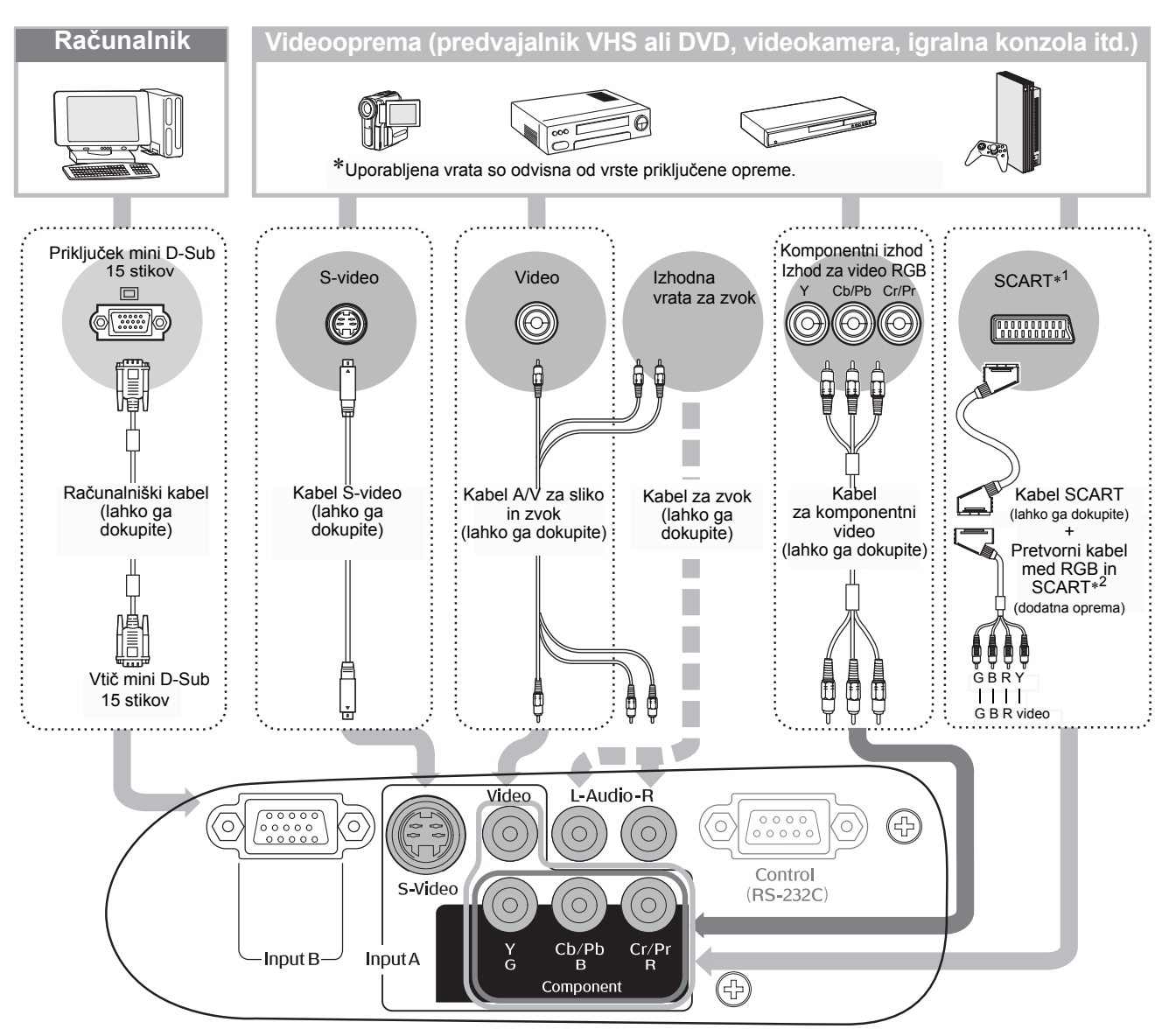

\*1 Če na projektor priključite predvajalnik DVD s pretvornim kablom iz SCART v RGB, mora biti namesto vhoda »InputA« izbrana nastavitev »RGB-Video«. Video«. Intervision vira slike« stran 15
\*2 Na pakatarih obmožijih pretvorni kablo mod RGP in SCAPT ni priložon.

\*2 Na nekaterih območjih pretvorni kabel med RGB in SCART ni priložen.

| `ö́∕Nasvet: | <ul> <li>Nekateri viri signala imajo lahko vrata posebnih oblik. V takem primeru za priključitev<br/>uporabite dodatni kabel, priložen takim napravam.</li> </ul>                                                                                                    |
|-------------|----------------------------------------------------------------------------------------------------|
|             | <ul> <li>Kabel, s katerim povežete videonapravo in projektor, izberite glede na vrsto videosignala, ki ga naprava oddaja. Nekatere naprave lahko oddajajo različne vrste signala. V splošnem so različne vrste videosignala po kakovosti razvrščene v tem zaporedju (od najbolj do najmanj kakovostnega):</li> <li><u>komponentni video</u> &gt; <u>S-video</u> &gt; <u>sestavljeni video</u></li> <li>V dokumentaciji videonaprave, ki ste jo dobili ob nakupu, preverite, katere vrste signala naprava lahko oddaja. Sestavljenemu videu včasih pravimo preprosto »video«.</li> </ul> |

# Priprava daljinskega upravljalnika

# Vstavljanje baterij v daljinski upravljalnik

Ob nakupu baterije še niso vstavljene v daljinski upravljalnik, ampak so mu priložene. Preden ga začnete uporabljati, jih morate vstaviti.

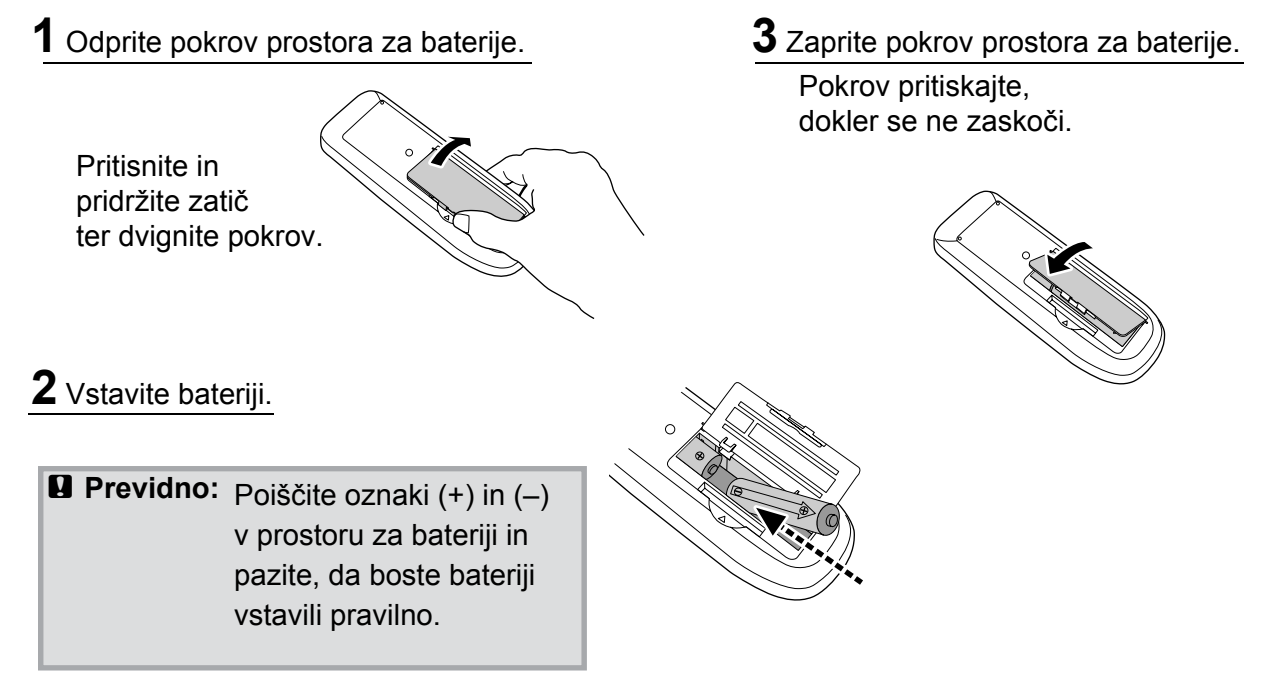

### Kdaj zamenjati baterije

Če se začne daljinski upravljalnik počasneje odzivati ali ne deluje, potem ko ga nekaj časa niste uporabljali, so baterije že precej izpraznjene. V takem primeru jih je najbolje zamenjati. Uporabite dve bateriji AA.

# Uporaba daljinskega upravljalnika

#### Obseg delovanja (vodoravno)

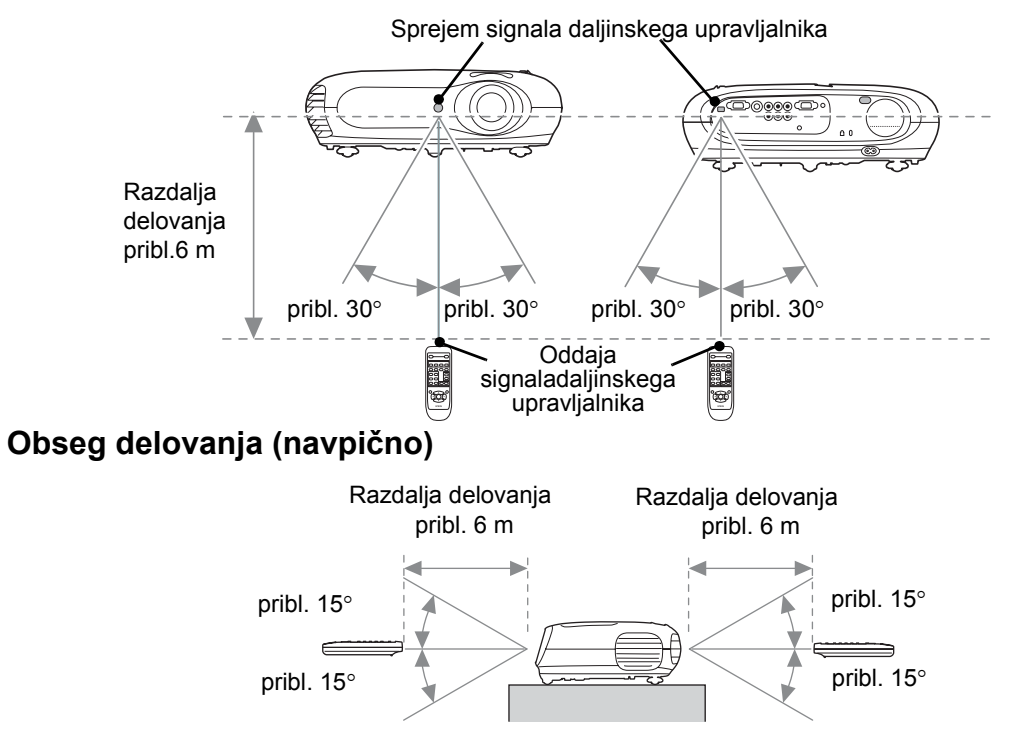

# Vklop projektorja in projiciranje slik

# Vklop projektorja

- 1 Odstranite pokrov objektiva.
- 2 Napajalni kabel projektorja priključite na električno vtičnico.
- **3** Vklopite vir signala (pri videu na primer pritisnite gumb za predvajanje).
- **4** Vklopite projektor. Zasliši se pisk. Če nekaj časa se prižge žarnica in projekcija se začne.
  - `∲´Nasvet: Projektor ima otroško zaporo, ki majhnim otrokom prepreči, da bi ga nehote vklopili in pogledali v objektiv. 🖝 stran 29
    - Če projektor uporabljate na nadmorski višini 1500 m ali večji, možnost »High Altitude Mode« vklopite (»ON«). 🖝 stran 29.

Nastavite zrcalni prikaz

ali zaznavanje zaslona.

Macintosh

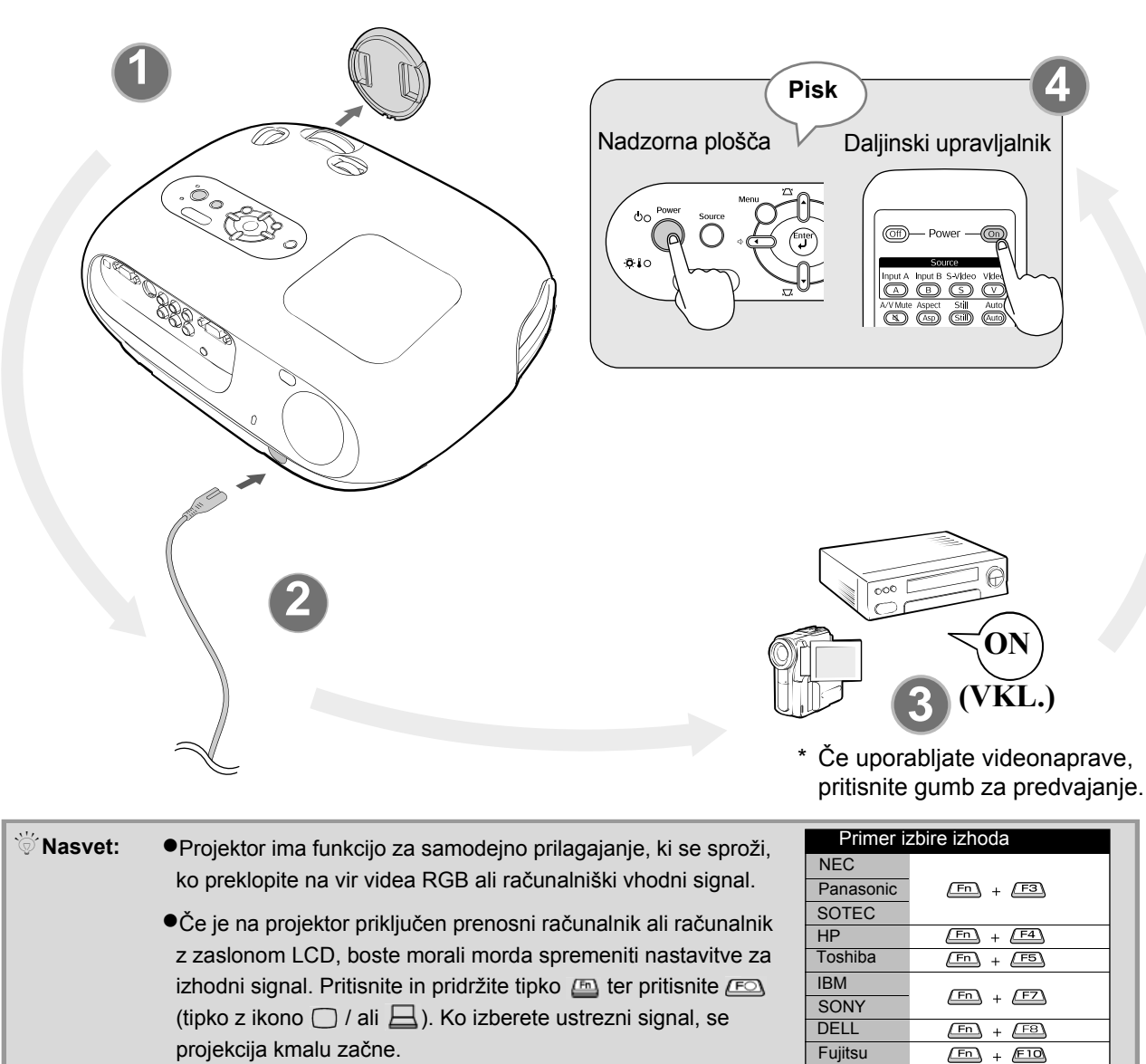

projekcija kmalu začne.

Dokumentacija računalnika

# Osnovna uporaba

# Izbor vira slike

Če je priključenih več virov signala ali če se slika ne projicira, z daljinskim upravljalnikom ali nadzorno ploščo izberite želeni vir.

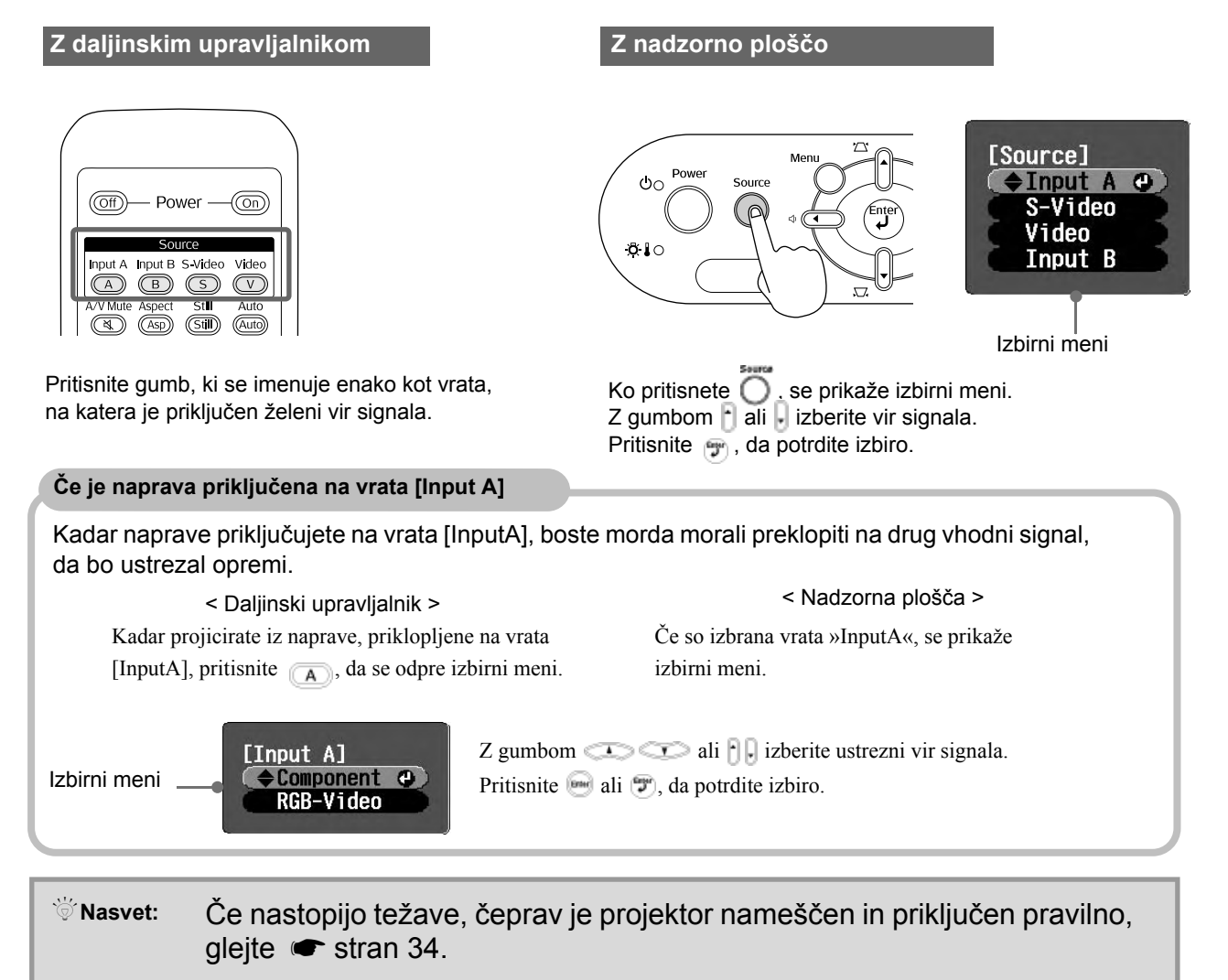

# Izklop projektorja

- 1. Izklopite vire signala, priključene na projektor.
- 2. Daljinski upravljalnik

Pritisnite (Off).

Nadzorna plošča

Power OFF?

Ko pritisnete gumb  $\bigcirc$  in se prikaže spodnje **4.** Namestite pokrov objektiva. sporočilo, gumb Oritisnite še enkrat.

Yes: Press [Power] button No : Press any other button **3.** Ko se projektor ohladi (po približno 20 sekundah) in se zasliši piskanje, odklopite napajalni kabel.

Ko izklopite projektor, še ne ustavite porabe elektrike.

- **5.** Iztaknite kable, s katerimi je na projektor priključena druga oprema.

# Nastavitev projekcijskega platna in glasnosti zvoka

### **Nastavitev ostrine**

 Zavrtite gumb za izostritev, da izostrite sliko.

 Image: Construct product of the structure of the structure of

Če projektorja ne morete postaviti naravnost pred platno, z gumbom za pomik objektiva prilagodite položaj slike, da bo na sredini zaslona.

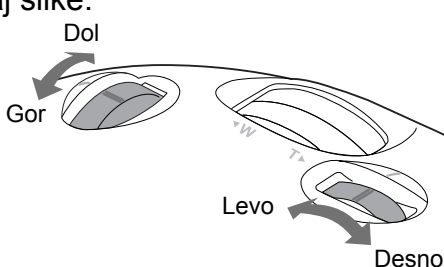

- <sup>™</sup>Nasvet: Če sta oznaki na gumbu za pomik objektiva in na projektorju poravnani, je objektiv povsem v središču.
  - Če gumba za pomik objektiva ne morete več vrteti, položaj slike pa se preneha spreminjati, prilaganje ni več mogoče.

# Odpravljanje težav zaradi nagnjenosti projektorja

Če so projicirane slike ukrivljene, ker je projektor nagnjen navzdol, njegov položaj prilagodite s prednjima nožicama za prilagajanje višine.

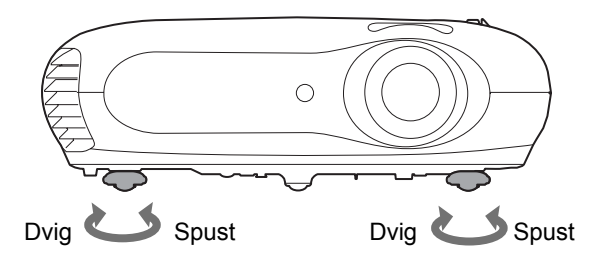

### Odpravljanje težav zaradi projekcijskega kota (Keystone)

Kadar želite projektor postaviti pod kotom, morate projekcijo prilagoditi bolj, kot dopušča pomik objektiva.

Kadar projektor stoji pod kotom, je lahko projicirana slika popačena in ima obliko trapeza. V takšnih primerih pritisnite gumb 2 () 1 () na nadzorni plošči ali gumb 2 na daljinskem upravljalniku, da sliko prilagodite.

Vseeno bo kakovost slike manjša, kot če bi uporabili funkcijo za pomik objektiva.

Kadar je objektiv pomaknjen v levo ali desno, napak zaradi projekcijskega kota ni mogoče v celoti odpraviti, Zato mora biti objektiv v takih primerih usrediščen.

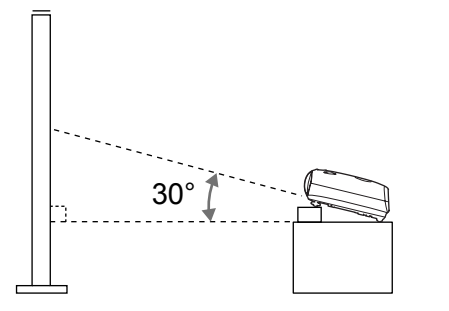

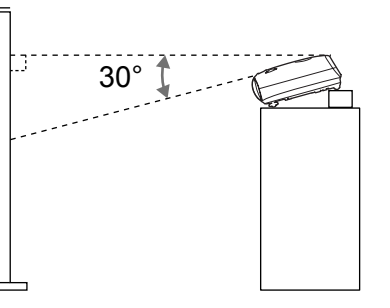

Težave zaradi projekcijskega kota je mogoče odpraviti le, če projekcijski kot ne presega 30 stopinj.

| `ǿ́ Nasvet: | <ul> <li>Sliko lahko prilagodite tudi v nastavitvenem meniju.</li> </ul>          |
|-------------|-----------------------------------------------------------------------------------|
|             | • Če želite ponastaviti vrednost popravka zaradi projekcijskega kota, na nadzorni |
|             | plošči pritisnite gumba 🕿 in 🎩 ter ju pridržite za najmanj sekundo.               |

### Nastavitev glasnosti

Glasnost vgrajenega zvočnika prilagodite takole.

Daljinski upravljalnik

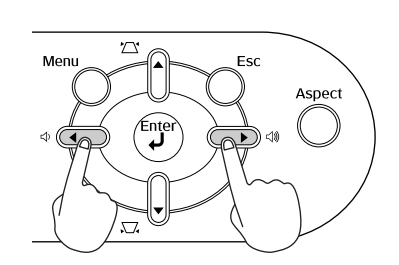

Nadzorna plošča

Ko gumb pritisnete na strani z ikono ⊲)), glasnost povečate, ko ga pritisnete na strani z ikono ⊲), jo zmanjšate.

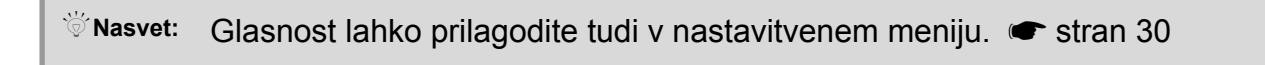

# Osnovne nastavitve kakovosti slike

|                                                                                                    | Izbor barvnega načina                                                                                                    |
|----------------------------------------------------------------------------------------------------|----------------------------------------------------------------------------------------------------|
| Off) – Power – On                                                                                                    | [Color Mode]<br>Dynamic<br>OLiving Room O<br>DNatural<br>DTheatre<br>DTheatre Black 1<br>DTheatre Black 2<br>[] Select [Enter]:Set                                                                                                    |
| Source<br>Input A Input B S-Video Video                                                                                                    |                                                                                                    |
| A B S V<br>A/V Mute Aspect Still Auto                                                                                                    | Izbor razmeria stranic *                                                                                                    |
| Kap     Still     Auto       Bright     Contrast     Keystone       Contrast     Contrast     Contrast                                                                                                    | izbol lazmerja <u>stranic</u>                                                                                                    |
| Color Temp S. Tone<br>(Temp) (Tone)<br>Color Mode Memory<br>(Mod) (Mem)<br>Picture Volume                                                                                                    | [Aspect]<br>OAuto @<br>UNormal<br>USqueeze<br>UZoom                                                                                                    |
|                                                                                                    | [\$]:Select [Enter]:Set                                                                                                    |
| Uporaba izbirnega menija                                                                                                    |                                                                                                    |
| [Color Mode]<br>■ Dynamic<br>① Living Room ④<br>■ Watural<br>■ Watural<br>■ Theatre<br>■ Theatre Black 1<br>■ Theatre Black 2<br>[◆]:Select [Enter]:Set                                                                                                    | Projekcija z uporabo možnosti Auto (Samodejno)<br>Med projekcijo signala iz vhodnih vrat [Video] /<br>[S-Video] ali komponentnega videa (525i, 525p)<br>iz vrat [InputA] je najustreznejše razmerje stranic<br>izbrano glede na signal, in sicer takole. |
| Element izberete z gumbom ~ ali ~<br>na daljinskem upravljalniku oziroma                                                                                                    |                                                                                                    |
| gumbom i ali i na nadzorni plošči.<br>Pritisnite – ali 🔊, da potrdite izbiro.                                                                                                    | <ul> <li>● Za vhodne signale</li> <li>→ Stisnjeno</li> <li>v stisnjenem načinu</li> </ul>                                                                                                    |
| * Če pritisnete 🖲, se prikaže izbirni meni.                                                                                                    | <ul> <li>Za pomanjšane vhodne — Povečano<br/>signale (letterbox)</li> </ul>                                                                                                    |
|                                                                                                    | * Če možnosti »Auto (Samodejno)« ni primerna,<br>je izbrana možnost »Normal (Običajno)«.                                                                                                    |
| Nasvet: Če sliko, stisnjeno, povečano<br>ali ločeno s funkcijo za razmerje<br>stranic, prikazujete na javnem<br>mestu, kot je na primer trgovina<br>ali hotel, s pridobitnim namenom<br>ali namenom javnega predvajanja,<br>utegnete prekršiti avtorske pravice,<br>ki so zaščitene z zakonom |                                                                                                    |

o avtorskih pravicah.

Pritisnite **(Most)** in v izbirnem meniju izberite enega od šestih barvnih načinov, tistega, ki najbolj ustreza prostoru, kjer projektor uporabljate.

Ta nastavitev je na voljo tudi v nastavitvenem meniju.

| Dynamic<br>(Dinamično)       | : Primerno za zelo svetle prostore.                                                           | Theatre<br>(Kino)                  | : Primerno za temne prostore.                                                                                                    |
|------------------------------|-----------------------------------------------------------------------------------------------|------------------------------------|----------------------------------------------------------------------------------------------------|
| Living Room<br>(Dnevna soba) | : Primerno za prostore, kjer so zavese zagrnjene.                                             | Theatre Black 1<br>(Kino – črno 1) | : Primerno za povsem zatemnjene prostore.                                                                                                    |
| Natural<br>(Naravno)         | : Primerno za temne prostore.<br>Kadar prilagajate barve, je dobro,<br>da uporabite ta način. | Theatre Black 2<br>(Kino – črno 2) | <ol> <li>Zelo jasne barve, kakšne so prikazane na<br/>profesionalnih monitorjih, ki se uporabljajo<br/>pri razvijanju programske opreme za DVD-je.</li> <li>Toplejše barve, ki spominjajo<br/>na kinematografsko projekcijo.</li> </ol> |
| Pri možnostih                | n »Natural (Naravno)«, »Theatre (                                                             | Kino)«, »Theatr                    | e Black 1 (Kino – črno 1)« in »Theatre                                                                                                    |

Pri možnostih »Natural (Naravno)«, »Theatre (Kino)«, »Theatre Black T (Kino – črno T)« in »Theatre Black 2 (Kino – črno 2)« je samodejno uporabljen učinek kinematografskega filtra Epson Cinema Filter, ki poveča kontrast in naredi človeško polt naravnejšo.

Pritisnite 📾 in iz izbirnega menija izberite razmerje stranic.

| Vhodni<br>signal        | <ul> <li>Običajne televizijske<br/>oddaje</li> <li>Slike z običajnim<br/>razmerjem stranic (4:3)</li> <li>Slike iz računalnika</li> </ul> | Slike, posnete z videokamero<br>ali programsko opremo za<br>DVD v stisnjenem načinu                   | Pomanjšane slike (letterbox),<br>na primer z DVD-ja                                                                                                    |
|-------------------------|----------------------------------------------------------------------------------------------------|----------------------------------------------------------------------------------------------------|----------------------------------------------------------------------------------------------------|
| Priporočeno<br>razmerje | Običajno                                                                                                    | Stisnjeno                                                                                             | Povečano                                                                                                    |
| Rezultat                | Na levi in desni sta črna<br>trakova.                                                                                                    | Vhodni signal je projiciran<br>pri takšni širini, kot znaša<br>ločljivost projektorjevega<br>prikaza. | Vhodni signal je projiciran<br>pri takšni višini, kot znaša<br>ločljivost projektorjevega<br>prikaza.                                                                                                    |
| Opombe                  | Pri projekciji oddaj televizije<br><u>HDTV</u> » so slike projicirane<br>v razmerju 16:9.                                                 | Projicirane slike v razmerju<br>4:3 so razvlečene.                                                    | <ul> <li>Projicirane slike v razmerju<br/>4:3 so odrezane na vrhu in<br/>na dnu.</li> <li>Če so na slikah podnaslovi<br/>odrezani, jih lahko<br/>prilagodite z ukazom<br/>»Zoom Caption (Povečava<br/>napisov)«. Tran 28</li> </ul> |

# **Dodatne barvne nastavitve**

Projektor omogoča, da z izbiro ustreznega barvnega načina izberete najboljše barvne nastavitve za projicirane slike.

Če želite dodatno prilagoditi videz prikazane slike, uporabite možnosti »Color Temp. (Barvna temperatura)« in »Skin Tone (Kožni odtenek)«.

Prilagojene nastavitve lahko shranite in jih kadarkoli znova uporabite. 🖝 stran 22

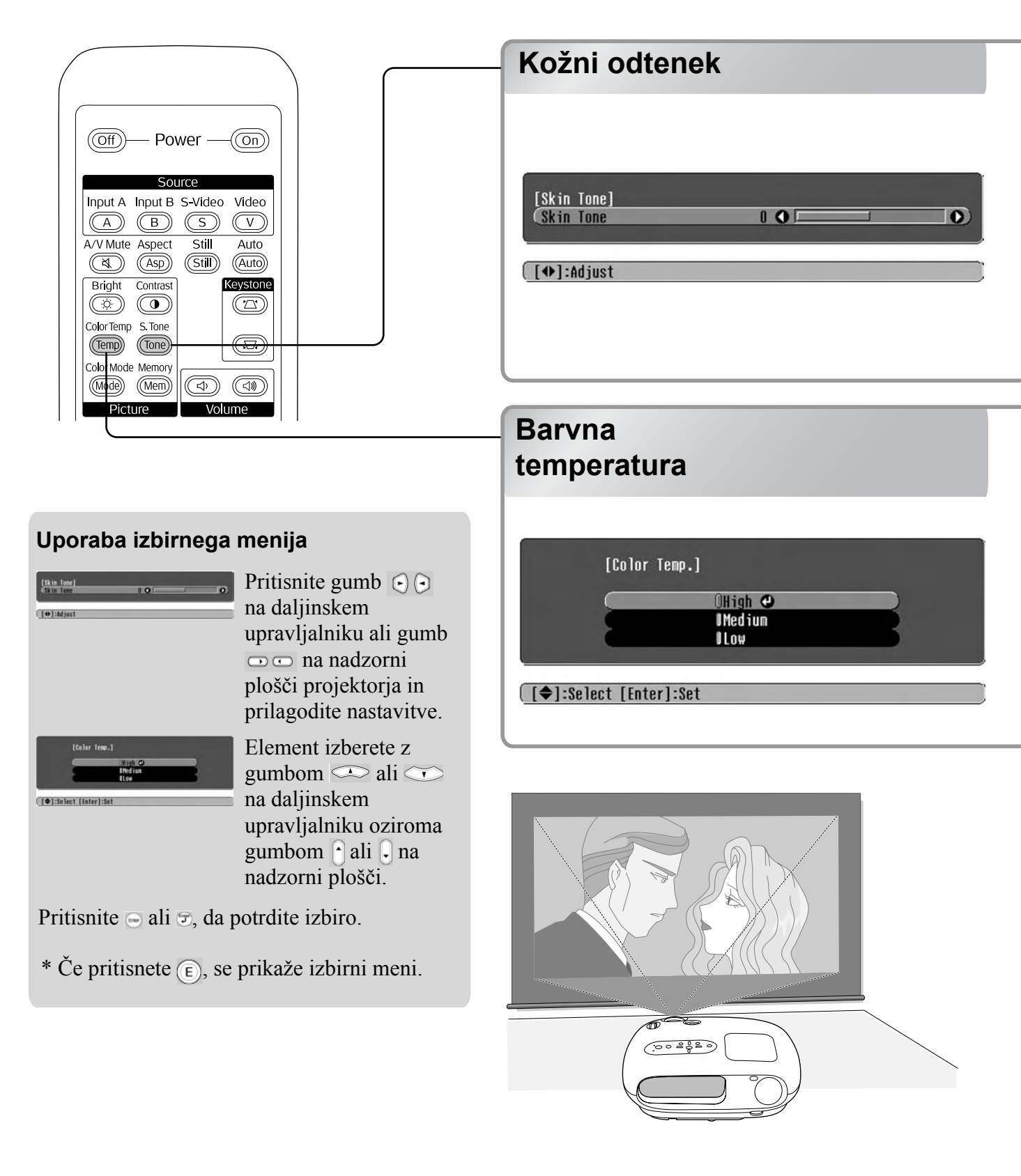

S to možnostjo prilagodite odtenek polti ljudi na slikah.

Ko izberete nastavitev »Color Mode (Barvni način)«, se samodejo uporabi učinek kinematografskega filtra Epson Cinema Filter, ki prilagodi človeško polt na slikah, da je videti bolj naravna. Če želite barvo polti prilagoditi še bolj, uporabite nastavitev »Skin Tone (Kožni odtenek)«. Če drsnik pomaknete proti plusu (+), postanejo barve zelenkaste, če ga pomaknete proti minusu (–), postanejo rdečkaste.

S to možnostjo prilagodite barvni ton celotne slike.

Če izberete »High (Visoka)«, so slike modrikaste, če izberete »Low (Nizka)«, so rdečkaste. Izberete lahko tri možnosti: »High (Visoka)«, »Medium (Srednja)« in »Low (Nizka)«.

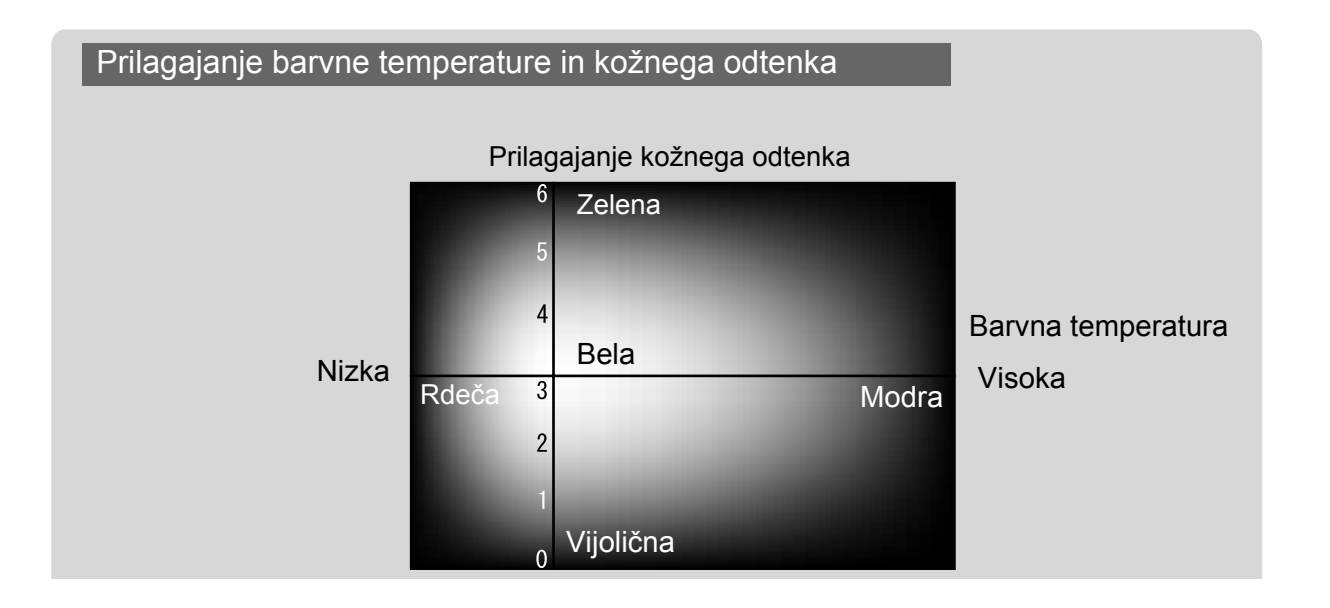

### Prikaz slik z vnaprej določenimi nastavitvami kakovosti slike funkcija Memory (Pomnilnik))

Ko z menijskimi ukazi, kot sta »Kakovost slike (Kakovost slike)« in »Screen (Zaslon)«, nastavite želeni prikaz projicirane slike, lahko nastavitve shranite.

Shranjene nastavitve lahko pozneje preprosto spet uporabite, tako da vam ne bo treba vsakič znova nastavljati slike.

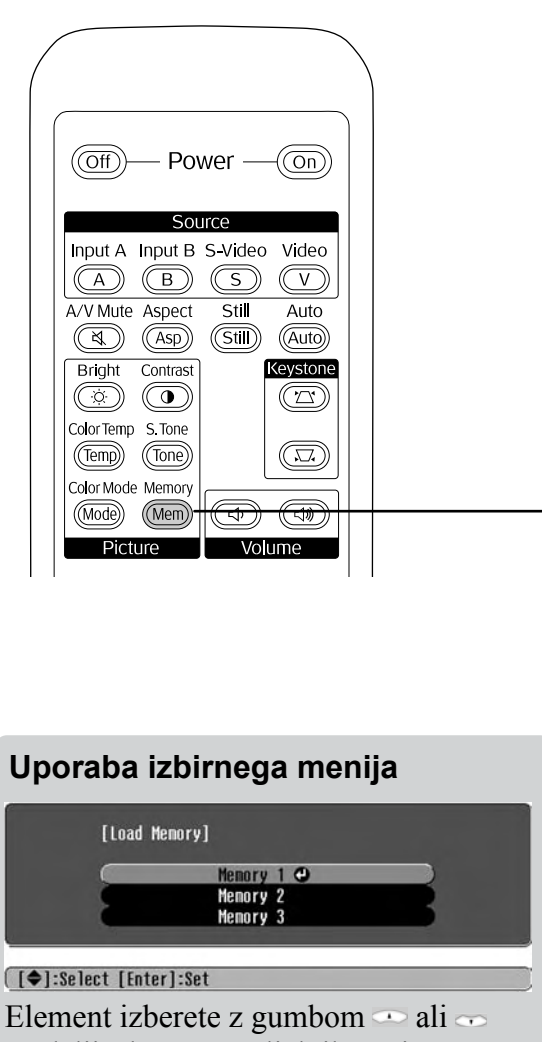

Element izberete z gumbom — ali na daljinskem upravljalniku oziroma gumbom – ali – na nadzorni plošči.

Pritisnite 🖂 ali 🔊, da potrdite izbiro.

\* Če pritisnete 🗊, se prikaže izbirni meni.

Če se želite premakniti na naslednjo menijsko raven, najprej izberite element v meniju.

### Shranjevanje nastavitev kakovosti slike

Nastavitve lahko shranite v pomnilnik.

Nastavitveni meniji 🖝 stran 24

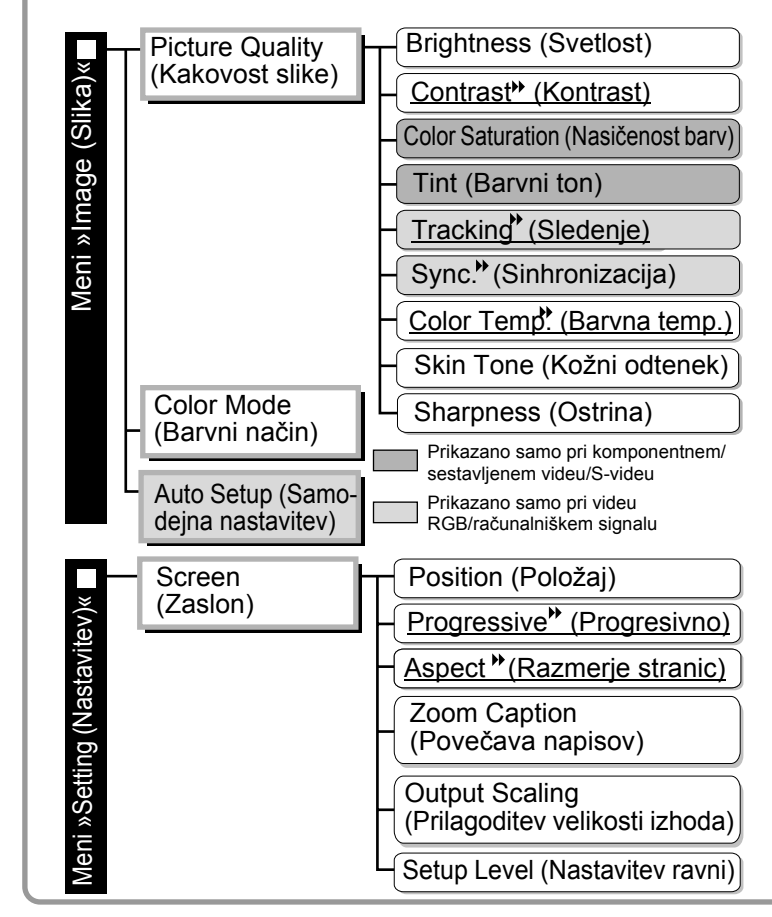

### Uporaba shranjenih nastavitev kakovosti slike

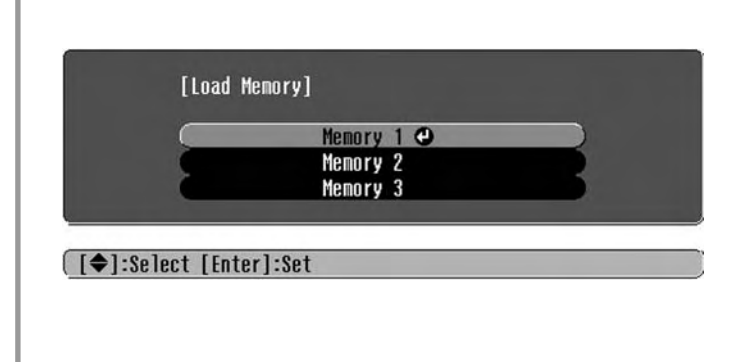

S tem postopkom lahko shranite prilagojene nastavitve za vse elemente nastavitvenega menija na levi. Nastavitve shranite s ukazom »Save Memory (Shrani v pomnilnik)« v meniju »Image (Slika)«.

Postopek shranjevanja je opisan v nadaljevanju.

- 1 Po želji prilagodite tiste nastavitve, ki bi jih radi shranili.
- 3 Izberite enega od pomnilnikov, od 1 do 3, in pritisnite ☺.

Stanje pomnilnika označuje barva simbola 🛛 levo od imena pomnilnika, in sicer: 🕽 Zeleno: pomnilnik je v uporabi 🖉 Sivo: pomnilnik ni v uporabi 🖉 Oranžno: izbran Če izberete pomnilnik, ki je že v uporabi, in pritisnete 😁, izbrišete obstoječo vsebino in jo prepišete s trenutnimi nastavitvami.

Vsebino pomnilnika izbrišete takole: v meniju »Reset (Ponastavitev)« izberite »Memory Reset (Ponastavitev pomnilnika)«. 🖝 stran 31

Pritisnite lahko tudi (Men) in želeni pomnilnik izberete v izbirnem meniju.

Nasvet: • Nastavitve, ki jih shranite v pomnilnik, bodo ohranjene, tudi ko projektor izklopite. Ko boste projektor naslednjič vklopili, bodo znova uporabljene pri projekciji slik.

> Nastavitev razmerja stranic, shranjena v pomnilniku, morda ne bo uporabljena, če so slike v razmerju 16:9 ali če ima vhodni signal posebno ločljivost.

# Možnosti nastavitvenega menija

V nastavitvenem meniju lahko spremenite različne nastavitve zaslona, kakovosti slike in vhodnega signala.

| Glavni meni                          | Pod                                                                  | lmeni                 |                             |
|--------------------------------------|----------------------------------------------------------------------|-----------------------|-----------------------------|
| Image C<br>Settings<br>Info<br>Reset | Picture Quality<br>Color Mode<br>Save Memory<br>Load Memory<br>Reset | Return<br>Living Roon |                             |
| [♠]:Se]ect [Ent                      | er]:Set                                                              | [Menu]:E              | xit • Vrstica za krmarienie |

Podrobnosti o delovanju menija najdete v razdelku »Uporaba nastavitvenih menijev« (🖝 stran32).

```
    Nasvet: V nastavitvenem meniju lahko spremenite barvo menijev.
    Setting (Nastavitev)« – »Display (Prikaz)« – »Menu Color (Barva menijev)«
```

# Seznam nastavitvenih menijev

Če vhodnega videosignala ni, ni mogoče spremeniti nobene nastavitve, razen možnosti »Auto Setup (Samodejna nastavitev)« v meniju »Image (Slika)«. Prikazane možnosti v menijih »Image (Slika)« in »Info (Info)« so odvisne od vrste projiciranega signala.

|       | Picture Quality |                                         | Brightness (Svetlost)                                                                                                    |
|-------|-----------------|-----------------------------------------|----------------------------------------------------------------------------------------------------|
| eni   |                 | (Kakovost slike)                        | - <u>Contrast (Kontrast)</u> *                                                                                                    |
| « M   |                 |                                         | Color Saturation (Nasičenost barv)                                                                                                    |
| lika) |                 |                                         | -Tint (Barvni ton)                                                                                                    |
| Je (S |                 |                                         | Tracking (Sledenje) *                                                                                                    |
| maç   |                 |                                         | Sync. (Sinhronizacija)**                                                                                                    |
| ×     |                 |                                         | - Color Temp. (Barvna temperatura) <sup>™</sup> High (Visoka), Medium (Srednja), Low (Nizka)                                                                  |
|       |                 |                                         | Skin Tone (Kožni odtenek)                                                                                                    |
|       |                 |                                         | Sharpness (Ostrina)                                                                                                    |
|       | -               | - Color Mode 🛛 🖉 s<br>(Barvni način)    | tran26 Dynamic (Dinamično), Living Room (Dnevna soba), Natural (Naravno),<br>Theatre (Kino), Theatre Black 1 (Kino – črno 1), Theatre Black 2 (Kino – črno 2) |
|       | -               | - Save Memory<br>(Shrani v pomnilnik)   | Memory 1 (Pomnilnik 1), Memory 2 (Pomnilnik 2),<br>Memory 3 (Pomnilnik 3)                                                                                     |
|       | -               | Load Memory<br>(Prikliči iz pomnilnika) | Memory 1 (Pomnilnik 1), Memory 2 (Pomnilnik 2),<br>Memory 3 (Pomnilnik 3)                                                                                     |
|       | -               | Auto Setup (Samodejn                    | a nastavitev) stran27 ON (Vklopljeno), OFF (Izklopljeno)                                                                                                    |
|       | L               | Reset (Ponastavitev)                    | Stran27       Yes (Da), No (Ne)         Prikazano samo pri komponentnem/sestavljenem videu/S-videu         Prikazano samo pri videu RGB/računalniškem signalu |

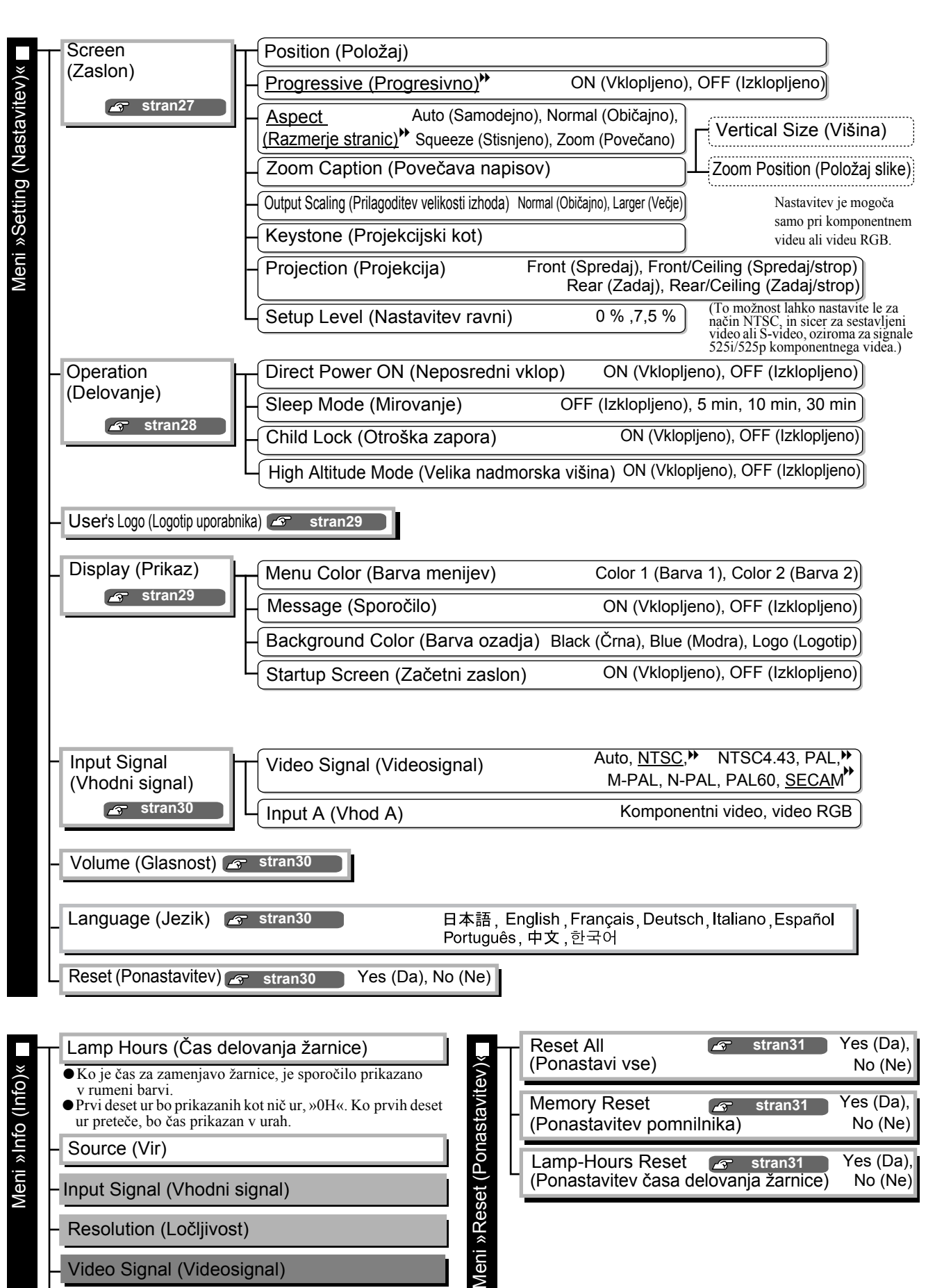

Prikazano samo pri sestavljenem videu/S-videu

Prikazano samo pri komponentnem videu/videu RGB/računalniškem signalu Prikazano samo pri videu RGB/računalniškem signalu

Z menijem »Info« prikažete le informacije o stanju projektorja.

Refresh Rate (Frekvenca osveževanja)"

Sync Info (Podatki o sinhronizaciji) >>

Video Signal (Videosignal)

# Meni »Image (Slika)«

Prikazano samo pri komponentnem/sestavljenem videu/S-videu Prikazano samo pri videu RGB/računalniškem signalu

#### Kakovost slike

Brightness (Svetlost) \*1

Svetlost slik je mogoče prilagoditi.

Če projicirate v temnem prostoru ali na majhen zaslon in so slike preveč svetle, uporabite manjšo nastavitev.

Contrast (Kontrast) \*<sup>1</sup>

S to nastavitvijo prilagodite razlike med svetlimi in temnimi območji slike. Če kontrast povečate, dobite slike z večjo modulacijo.

Color Saturation (Nasičenost barv) \*

S to možnostjo prilagodite intenzivnost barv.

Tint (Barvni ton) \*1

(To nastavitev lahko spreminjate le za signal <u>sestavljenega videa</u><sup>™</sup> in <u>S-videa</u><sup>™</sup> v obliki <u>NTSC</u><sup>™</sup>.) S to nastavitvijo prilagodite barvni ton slike.

Tracking (Sledenje)<sup>▶</sup> \*<sup>1</sup>

S to nastavitvijo odpravite navpične proge na slikah.

Sync. (Sinhronizacija)<sup>▶</sup> \*<sup>1</sup>

S to nastavitvijo odpravite utripanje, nejasnost in druge motnje na slikah.

- Utripanje in nejasnosti se lahko na sliki pojavijo med spreminjanjem svetlosti, kontrasta, ostrine in prilagajanjem projekcijskega kota.
- Sliko boste lažje prilagodili, če boste najprej spremenili nastavitev »Tracking(Sledenje)«, šele nato nastavitev »Sync(Sinhronizacija)«.

<u>Color Temp. (Barvna temperatura)</u> \* <sup>2</sup>

Izberete lahko tri različne nastavitve barvne temperature, s katerimi spremenite barvni ton celotne slike.

Skin Tone (Kožni odtenek) \*2

S to nastavitvijo prilagodite odtenek polti ljudi na slikah. 🖝 stran20

Sharpness (Ostrina) \*1

S to nastavitvijo prilagodite ostrino slike.

#### Color Mode (Barvni način) \*<sup>1</sup>

Izberete lahko šest različnih barvnih načinov, odvisno od slik, ki jih projicirate. 🖝 stran18

\*1 Nastavitve se shranijo posebej za vsak vir slike in vrsto signala.

\*2 Nastavitve se shranijo posebej za vsak vir slike in barvni način.

#### Prikazano samo pri videu RGB/računalniškem

#### Save Memory (Shrani v pomnilnik)

S to možnostjo shranite trenutne menijske nastavitve. 🖝 stran22

#### Load Memory (Prikliči iz pomnilnika) \*<sup>1</sup>

S to možnostjo prikličete nastavitve, shranjene v pomnilniku. 🖝 stran22

#### Auto Setup (Samodejna nastavitev) \*<sup>1</sup>

S to možnostjo vklopite oziroma izklopite samodejno prilagajanje slike ob spremembi vhodnega signala. Projektor samodejno spremeni te tri nastavitve: »<u>Tracking (Sledenje)</u>, «, »Position (Položaj)« in »<u>Sync</u>. (Sinhronizacija)

#### Reset (Ponastavitev)

S to možnostjo vse nastavitve v meniju »Image (Slika)« povrnete na privzete vrednosti, razen nastavitev, ki ste jih shranili z ukazom »Save Memory (Shrani v pomnilnik)«. Te nastavitve lahko ponastavite v meniju »Memory Reset (Ponastavitev pomnilnika)«. 🖝 stran31

# Meni »Setting (Nastavitev)«

#### Screen (Zaslon)

Position (Položaj) \*<sup>1</sup>

Z gumbi (, ), () n premaknete položaj prikazane slike.

Progressive (Progresivno) \*\*\*

(To možnost lahko nastavite le za sestavljeni video in S-video oziroma za signale 525i/625i <u>komponentnega</u> videa<sup>»</sup> ali videa RGB.)

- OFF (IZKL.):Pretvorba <u>prepletenih</u>) (i) signalov v progresivne (p) poteka za vsako polje na zaslonu. Ta nastavitev je primerna za video z veliko gibanja.
- ON (VKL.): Prepleteni (i) signali se pretvorijo v progresivne (p). Ta nastavitev je primerna za slike.

Aspect (Razmerje stranic)\* \*1

S tem gumbom izberete razmerje stranic. 🖝 stran18

#### Zoom Caption (Povečava napisov) \*1

Če je pri nastavitvi »<u>Aspect (Razmerje stranic</u>)<sup>w</sup>« pri prikazovanju slik s podnaslovi izbrana možnost »Zoom (Povečava)«, nastavitev spremenite, kot je opisano spodaj, da bodo napisi prikazani. Višino in položaj prikazane slike lahko prilagodite hkrati.

 Vertical Size (Višina) Ko zmanjšate višino slike, se prikažejo podnaslovi.
 Zoom Position (Položaj slike) Celotna slika se pomakne navzgor, in prikažejo se podnaslovi.
 Zoom Position (Položaj slike) Celotna slika se pomakne navzgor,
 Razdelek s podnaslovi
 Z nastavitvijo »Zom Position (Položaj slike) spormenite položaj prikazane slike.

#### Output Scaling (Prilagoditev velikosti izhoda) \*1

Samo če projicirate komponentni video ali video RGB, lahko spremenite velikost prikaza (obseg prikazane slike).

Normal (Običajno) (92% display): Vhodni signali so projicirani z običajno velikostjo. Velikost televizijske slike pa je 92-odstotna.

Larger (Večje) : Komponentni video in video RGB sta prikazana s 100-odstotno velikostjo.

Območja na vrhu, dnu in ob straneh, ki niso vidna, so vstavljena in projicirana. Na vrhu, dnu in ob straneh slike utegne priti do motenj, odvisno od vrste signala. V takšnem primeru skušajte prilagoditi položaj prikazane slike. 🖝 stran27

Keystone (Projekcijski kot)

S to možnostjo prilagodite projekcijski kot. To lahko storite tudi na nadzorni plošči projektorja.

Projection (Projekcija)

To nastavitev izberete glede na to, kako je projektor nameščen.

- Front (Spredaj)
- : To možnost izberite, kadar projektor stoji pred zaslonom.
- Front/Ceiling (Spredaj/strop) : To možnost izberite, kadar je projektor obešen na strop pred zaslonom.
- Rear (Zadaj) : To možnost izberite, kadar projektor stoji za zaslonom.
- Rear/Ceiling (Zadaj/strop) : To možnost izberite, kadar je projektor obešen na strop za zaslonom.

Setup Level (Nastavitev ravni) \*1

(To možnost lahko nastavite le za način <u>NTSC</u>), in sicer za sestavljeni video ali S-video, oziroma za signale komponentnega videa 525i/525p.)

Če uporabljate izdelke, namenjene prodaji na drugih območjih, denimo v Južni Koreji, ki imajo drugačne nastavitve ravni črne, s to funkcijo omogočite pravilen prikaz slike. Preverite tehnične podatke priključene naprave, preden spremenite to nastavitev.

#### Operation (Delovanje)

#### Direct Power ON (Neposredni vklop)

S to nastavitvijo omogočite (»ON«) ali onemogočite (»OFF«) neposredni vklop. Če je ta možnost nastavljena na »ON« in napajalni kabel pustite v zidni vtičnici, lahko nenadni napetostni sunki samodejno vklopijo projektor.

\*1 Nastavitve se shranijo posebej za vsak vir slike in vrsto signala.

Možnosti nastavitvenega menija

#### Sleep Mode (Mirovanje)

Projektor ima funkcijo za varčevanje z energijo, ki samodejno preklopi v mirovanje, če nekaj časa ni vhodnega signala. Izberete lahko štiri možnosti, kdaj se bo funkcija za varčevanje z energijo vklopila. Če izberete »OFF (IZKL.) (Izklopljeno)«, je funkcija za varčevanje z energijo izklopljena. Če pritisnete gumb (On), ko je projektor v mirovanju, se projekcija nadaljuje.

#### Child Lock (Otroška zapora)

Ta možnost zaklene gumb 🖳 na nadzorni plošči, da otrok ne more pomotoma vklopiti projektorja in pogledati v objektiv.

Ko je zapora vklopljena, projektor vklopite tako, da gumb nitrative pridržite približno 3 sekunde. Ko projektor izklopite z gumbom  $\bigcirc$ , daljinski upravljalnik še vedno deluje.

Ta nastavitev na delovanje daljinskega upravljalnika ne vpliva.

Ce nastavitev spremenite, bo nova nastavitev začela veljati, ko boste projektor izklopili in se bo docela ohladil.

High Altitude Mode (Velika nadmorska višina)

Pri tej nastavitvi se ventilator vrti hitreje, da ohlaja notranjost.

Če projektor uporabljate na nadmorski višini 1500 m ali večji, to možnost vklopite (»ON«).

#### User's Logo (Logotip uporabnika)

Svojo najljubšo sliko lahko nastavite kot logotip uporabnika.

Logotip bo prikazan na začetku projekcije ter med začasnim izklopom zvoka in videa. Nastavite lahko le en uporabniški logotip; ko posnamete novega, starega izbrišete. Navodila za snemanje logotipa se prikažejo na zaslonu.

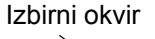

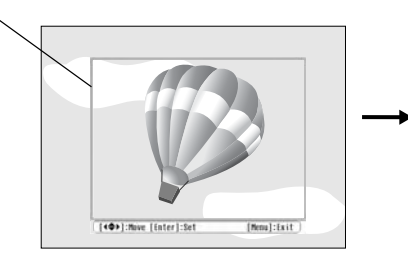

Izbirni okvir postavite na območje slike, ki ga želite posneti za logotip uporabnika.

[User's Logo] Set the zoon rate. in rate: [Esc]:Return [+]:Select [Enter]:Set

Izberite velikost prikaza.

• Ko je prikazan izbirni okvir, je slika v obliki slikovnih pik, tako da se lahko spremeni velikost prikaza.

- Velikost posnete slike je  $400 \times 300$  slikovnih pik.
- Potem ko uporabniški logotip posnamete, ne morete več povrniti njegovih privzetih nastavitev.
- Logotip uporabite tako, da možnost »Background Color (Barva ozadja)« nastavite na »Logo (Logotip)«.

#### **Display (Prikaz)**

Menu Color (Barva menijev)

S to možnostjo nastavite barvo glavnega nastavitvenega menija in vrstice za krmarjenje.

- Color 1 (Barva 1): Purple (škrlatna)
- Color 2 (Barva 1): Black (črna)

Snemanje

Nastavitveni

meni

#### Message (Sporočilo)

Tu določite, ali se bodo naslednja sporočila prikazovala (ON) ali ne (OFF).

- Signal, barvni način, <u>razmerje stranic</u> in ime elementa pri priklicu nastavitev iz pomnilnika.
- Sporočila, da ni vhodnega signala, da vhodni signal ni združljiv ali da se projektor preveč segreva.

Background Color (Barva ozadja)

Prikaže meni, kjer lahko izberete možnosti za zaslon, kadar sta zvok in video začasno izklopljena oziroma ni vhodnega signala.

Startup Screen (Začetni zaslon)

Tu nastavite, ali je začetni zaslon (slika, ki se prikaže na začetku projekcije) vklopljen (ON) ali izklopljen (OFF).

Če nastavitev spremenite, bo nova nastavitev začela veljati, ko boste projektor izklopili in se bo docela <u>ohladil</u>».

#### Input Signal (Vhodni signal)

Video Signal (Videosignal)

Tu nastavite vrsto signala, ki ustreza videoopremi, priključeni na vhodna vrata [Video] ali [S-Video]. Če izberete možnost »Auto (Samodejno) (Samodejno)«, se oblika videosignala nastavi samodejno. Če se pojavljajo motnje oziroma slika sploh ni prikazana, čeprav je izbrana možnost »Auto (Samodejno) (Samodejno)«, pravilno obliko signala izberite ročno.

Input A (Vhod A)

To nastavitev spremenite glede na vrsto signala iz videoopreme, priključene na vhodna vrata [InputA].

#### Volume (Glasnost)

S to možnostjo nastavite glasnost.

#### Language (Jezik)

Tu nastavite jezik sporočil in menijev.

#### Reset (Ponastavitev)

S to možnostjo povrnete privzete vrednosti vseh nastavitev v meniju »Nastavitev«, razen nastavitev »Aspect«, »Child Lock«, »High Altitude Mode«, »InputA« in »Language«.

# Meni »Reset (Ponastavitev)«

#### Reset All (Ponastavi vse)

S to možnostjo povrnete privzete vrednosti vseh nastavitev v nastavitvenem meniju, razen možnosti »Child Lock (Otroška zapora)«, »InputA (Vhod A)«, »Language (Jezik)« in »Lamp Hours (Čas delovanja žarnice)«.

#### Memory Reset (Ponastavitev pomnilnika)

S to možnostjo ponastavite (izbrišete) vse nastavitve, shranjene z možnostjo »Save Memory (Shrani v pomnilnik)«.

#### Lamp-Hours Reset (Ponastavitev časa delovanja žarnice)

S to možnostjo začnete štetje časa delovanja žarnice. Ko ta ukaz izberete, se skupno število ur delovanja žarnice počisti in štetje se znova začne s privzeto vrednostjo.

# Uporaba nastavitvenih menijev

#### **1** Prikaz menija

Pritisnite 🔘.

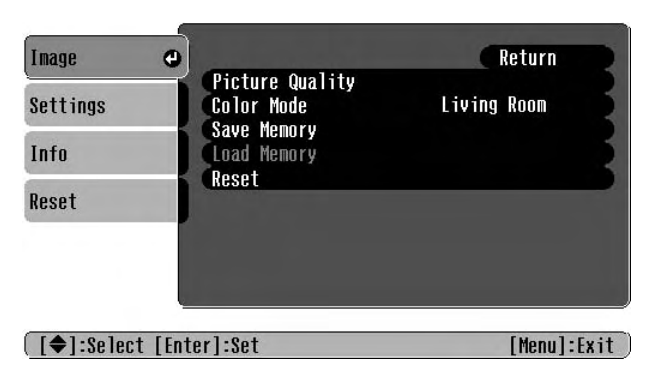

### 2 Izbira možnosti v meniju

Z gumbom 🖚 ali 🐨 menijsko možnost izberite, nato pritisnite 🛶.

#### **3** Spreminjanje nastavitev

Primer:

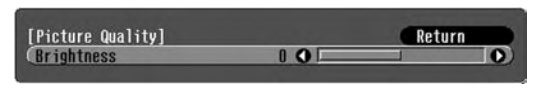

Z gumboma 🕞 in 🕞 prilagodite vrednost.

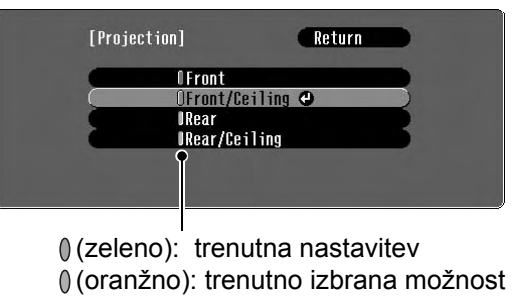

Z gumbom ( ali ) izberite možnost, nato pritisnite ( ).

Če pritisnete gumb , ko je izbrana možnost z ikono ⊙, se odpre izbirni meni za to možnost. Če se želite vrniti na prejšno menijsko raven, pritisnite (E). Lahko pa tudi izberete [Return] in pritisnete .

#### 4 Shranjevanje nastavitev

Pritisnite 🛞.

# Kaj pomenita prikazovalnika

Projektor ima dva prikazovalnika, ki vas obveščata o njegovem delovanju.

V spodnjih tabelah je pojasnjeno, kaj pomenijo sporočila prikazovalnikov in kako odpravite težave, na katere opozarjajo.

\* Če sta oba prikazovalnika izklopljena, preverite, ali je napajalni kabel dobro pritrjen in ali je napajanje neprekinjeno. 🖒 prikazovalnik dejavnosti

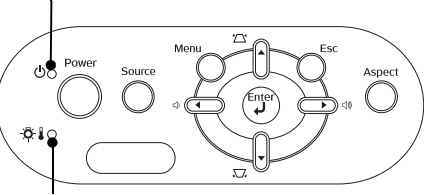

🛪 🛿 prikazovalnik opozoril

• : sveti -•-: utripa

#### Kadar prikazovalnik opozoril 🌣 🕽 sveti ali utripa opozorilo/težava

•: sveti 🔆 : utripa

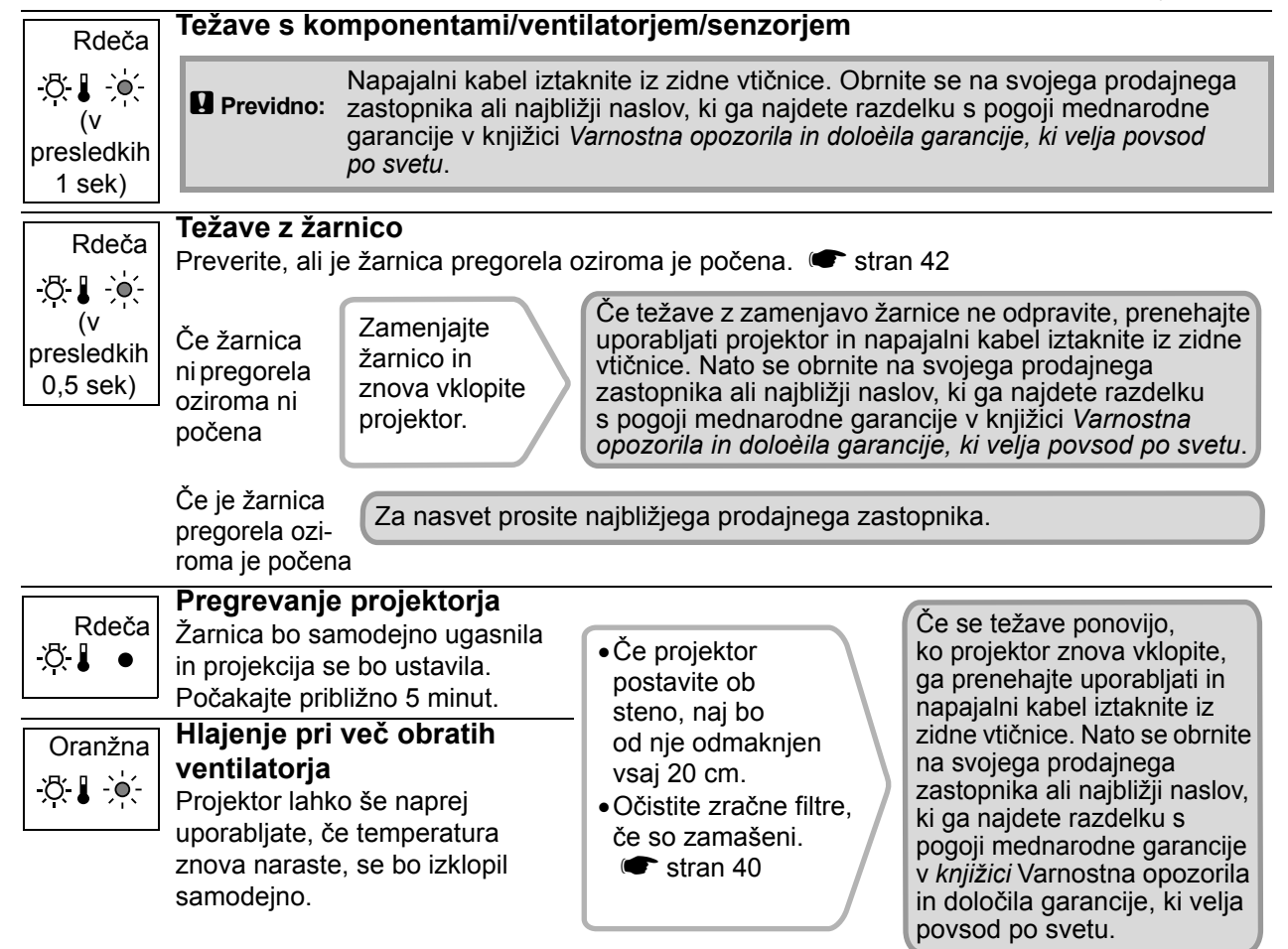

### Kadar prikazovalnik delovanja 🕁 sveti ali utripa običajn

Kadar je prikazovalnik opozoril 🖧 🌡 izklopljen

Oranžna Mirovanje Če pritisnete (On), se bo projekcija po kratkem premoru nadaljevala. ወ Zelena Ogrevanje traja približno 30 sekund. Ogrevanje Med ogrevanjem projektorja ne morete izklopiti. ው 🔆 Zelena Projekcija Projektor deluje normalno. ტ • Ohlajevanje traja približno 20 sekund. Oranžna **Ohlajanje**\*\* Ko se projektor ohladi, preklopi v mirovanje. ወ -`•(-Med ohlajevanjem ne morete uporabljati daljinskega upravljalnika in nadzorne plošče.

# Kadar prikazovalnika nista v pomoč

Če se pojavi katera od spodnjih težav in si s prikazovalnikoma ne morete pomagati, si oglejte razdelke z nasveti za te težave.

#### Težave s sliko

- Slika ni prikazana Glejte spodaj Barve na sliki so napačne stran 37 Projekcija se ne začne, prikazan je povsem črn oziroma Slika je rdečkasta ali zelenkasta, črno-bela, moder zaslon in podobno. barve so medle in podobno. (Barve so na računalniških zaslonih in Prikaže se sporočilo »Not Supported (Ni podprto)« zaslonih LCD upodobljene malce drugače, 🖝 stran 35 zato se lahko tudi projicirane barve razlikujejo od tistih na računalniškem Prikaže se sporočilo »No signal (Ni signala)« monitorju, toda to ne pomeni, da je kaj stran 35 narobe.) Slike so nerazločne ali neostre stran 36 Slike so temne stran 38 Na slikah so motnje ali so popačene 
  stran 36 Projekcija se sama od sebe ustavi Pojavljajo se motnje, popačenje, črno-bel karirast vzorec stran 38 in podobno. (Velika) slika je obrezana ali prikazana majhna stran 37 Prikazan je le del slike. Projekcije ni mogoče začeti
- Projektorja ni mogoče vklopiti 
  stran 38

Druge težave

Ni zvoka ali je zelo šibek stran 39

Daljinski upravljalnik ne deluje 
stran 39

#### Težave s sliko

Slika ni prikazana

| Ste pritisnili gumb za vklop<br>[Power]?                   | Pritisnite gumb on a daljinskem upravljalniku ali gumb or na nadzorni plošči projektorja.                                                                                                    |
|------------------------------------------------------------|----------------------------------------------------------------------------------------------------|
| Ali sta oba prikazovalnika<br>izklopljena?                 | Napajalni kabel iztaknite iz zidne vtičnice in ga znova vtaknite.<br>stran 14<br>Preverite varovalke in se prepričajte, ali je električno napajanje<br>nepretrgano.                                                                                                    |
| Sta video in zvok začasno<br>izklopljena (način A/V Mute)? | Pritisnite gumb () na daljinskem upravljalniku, da video in zvok znova vklopite.                                                                                                    |
| Ali videosignal sploh prihaja<br>do projektorja?           | Preverite, ali so priključene naprave vklopljene. Če je možnost<br>»Message (Sporočilo)« vklopljena (»ON (VKL.)«), bodo prikazana<br>sporočila o videosignalu.                                                                                                    |
| Ali je izbrana prava vrsta<br>vhodnega signala?            | Če je vhodni signal <u>sestavljeni video</u> <sup>**</sup> ali <u>S-Video</u> <sup>**</sup><br>Če se projekcija ne začne, ko je možnost »Video Signal<br>(Videosignal)« v meniju nastavljena na »Auto (Samodejno)«,<br>ročno izberite vrsto vhodnega signala.<br>*** »Setting (Nastavitev)« – »Input Signal (Vhodni signal)« –<br>»Video Signal (Videosignal)« stran 30« |

| Ali je izbrana prava vrsta<br>vhodnega signala?                                                 | Če je vir signala priključen na vhodna vrata [InputA]<br>Z menijsko možnostjo »Input Signal (Vhodni signal)« izberite vrsto<br>signala, ki prihaja iz povezane naprave.                                                                                           |
|-------------------------------------------------------------------------------------------------|----------------------------------------------------------------------------------------------------|
|                                                                                                 | Če je videorekorder ali predvajalnik DVD priključen s pretvornim<br>kablom iz SCART v RGB<br>Pritisnite (A), da nastavite vrsto signala »RGB-Video«.<br>(C) stran 15<br>Če iz priključenega predvajalnika DVD še vedno ni signala, v njem<br>nastavite izhod RGB. |
| Ste v nastavitvenem meniju<br>izbrali pravilne nastavitve?                                      | Poskusite ponastaviti vse trenutne nastavitve. 🖝 stran 31                                                                                                    |
| Ali sta bila projektor in<br>računalnik, ko ste ju povezali,<br>vklopljena?<br>Če je priključen | Če ste napravi povezali, ko sta bili že vklopljeni, morda funkcijska<br>tipka (Fn), s katero signal računalnika preusmerite na zunanji<br>monitor, ne deluje. Izklopite računalnik in ga znova vklopite.                                                          |
| računalnik                                                                                      |                                                                                                    |
| Ste prikaz računalniškega<br>signala preusmerili na zunanji,<br>dodaten monitor?                | Računalniški signal mora biti preusmerjen k zunanjemu monitorju.<br>Nastavitve spremenite tako, da bo računalniški signal prikazan le na<br>zunanjem monitorju ali pa na zunanjem in lastnem monitorju.                                                           |
| Če je priključen<br>računalnik                                                                  | monitorju                                                                                                    |

#### Prikaže se sporočilo »Not Supported. (Ni podprto)«

| Ali je izbrana prava vrsta<br>vhodnega signala?Če je vhodni signal sestavljeni video"<br>če se projekcija ne začne, ko je možno<br>(Videosignal)« v meniju nastavljena na<br>izberite vrsto vhodnega signala. Image: Signal (Vhodni signal)« – »Video Signal<br>Če je vir signala priključen na vhodna v<br>Z menijsko možnostjo »Input Signal (V<br>signala, ki prihaja iz povezane naprave.<br>»Input Signal lahko izberete tudi tako, o<br>na daljinskem upravljalniku. Image: Strand Strand<br>Strand Strand | Če je vhodni signal <u>sestavljeni video</u> <sup>**</sup> ali <u>S-Video</u> <sup>**</sup><br>Če se projekcija ne začne, ko je možnost »Video Signal<br>(Videosignal)« v meniju nastavljena na »Auto (Samodejno)«, ročno<br>izberite vrsto vhodnega signala. 🖝 »Setting (Nastavitev)« – »Input<br>Signal (Vhodni signal)« – »Video Signal (Videosignal)« stran 30          |
|----------------------------------------------------------------------------------------------------|----------------------------------------------------------------------------------------------------|
|                                                                                                    | Če je vir signala priključen na vhodna vrata [InputA]<br>Z menijsko možnostjo »Input Signal (Vhodni signal)« izberite vrsto<br>signala, ki prihaja iz povezane naprave.  Setting (Nastavitev)« –<br>»Input Signal (Vhodni signal)« – »Input A (Vhod A)« stran 30«<br>Vrsto signala lahko izberete tudi tako, da pritisnete gumb A<br>na daljinskem upravljalniku.  stran 15 |
| Ali način prikaza ustreza<br>frekvenci in ločljivosti signala?<br>Samo pri projiciranju<br>računalniških slik                                                                                                    | V menijski možnosti »Resolution (Ločljivost)« preverite vhodni<br>signal, nato pa si oglejte še seznam združljivih signalov (»List of<br>compatible signals«), da se prepričate, ali je združljiv.                                                                                                    |

### Prikaže se sporočilo »No Signal. (Ni signala.)«

| Ali so kabli pravilno pritrjeni?                         | Preverite, ali so vsi kabli, potrebni za projekcijo, pritrjeni pravilno.<br>stran 12                                                                            |
|----------------------------------------------------------|----------------------------------------------------------------------------------------------------|
| Ali so izbrana pravilna vhodna<br>vrata za videosignal?  | Pritisnite gumb (A), (B), (S) ali (V) na daljinskem upravljalniku oziroma gumb (O) na nadzorni plošči projektorja in spremenite vir slike. ( $\bullet$ stran 15 |
| Ali so naprave, priključene<br>na projektor, vklopljene? | Vklopite priključene naprave.                                                                                                    |

| Ali je signal preusmerjen<br>k projektorju?                          | Če je signal prikazan na zaslonu LCD računalnika ali dodatnem<br>monitorju, morate preklopiti izhod.<br>Pri nekaterih modelih računalnikov signal, prikazan na zunaniem                                                                                                 |
|----------------------------------------------------------------------|----------------------------------------------------------------------------------------------------|
| Samo pri projiciranju<br>s prenosnim računalnikom<br>in računalnikom | <ul> <li>monitorju, ni več prikazan na računalnikov siginal, prikazan na zunanjem monitorju, ni več prikazan na računalnikov siginal, prikazan na zunanjem zunanjem monitorju</li> <li>Dokumentacija računalnika, razdelek o zunanjem ali dodatnem monitorju</li> </ul> |
| 2 vgrajenim zasionom LOD                                             | Če ste napravi povezali, ko sta bili že vklopljeni, morda funkcijska<br>tipka [Fn], s katero signal računalnika preusmerite na zunanji<br>monitor, ne deluje. Izklopite računalnik in projektor ter ju znova<br>vklopite. 🖝 stran 14                                    |

#### Slike so nerazločne ali neostre

| Ali je ostrina nastavljena<br>pravilno?                                         | Prilagodite ostrino. 🖝 stran 16                                                                                                    |
|---------------------------------------------------------------------------------|----------------------------------------------------------------------------------------------------|
| Ali ste odstranili pokrov<br>objektiva?                                         | Odstranite pokrov objektiva.                                                                                                    |
| Je projektor na pravilni<br>razdalji?                                           | Priporočena razdalja projektorja od zaslona je od 73 do 1137 cm pri<br>zaslonih z razmerjem 16:9 in od 90 do 1392 cm pri zaslonih z<br>razmerjem 4:3. Projektor postavite na ustrezno razdaljo. 🖝 stran 10                                                                                                    |
| Ali je vrednost nastavitve za<br>prilagajanje projekcijskega<br>kota prevelika? | Zmanjšajte projekcijski kot, da ne bo potrebno tolikšno prilagajanje.<br>stran 17                                                                                                    |
| Se je na objektivu nabral<br>kondenzat?                                         | Če ste projektor pravkar prenesli iz zelo hladnega v toplo okolje ali<br>se je okoljska temperatura nenadoma korenito spremenila, se lahko<br>na površini objektiva nabere kondenzat, zaradi katerega so prikazane<br>slike meglene. Projektor prinesite v prostor, kjer ga boste uporabljali,<br>kako uro pred začetkom projekcije. Če se na objektivu nabere<br>kondenzat, projektor izklopite in počakajte, da izhlapi. |

#### Na slikah so motnje ali so popačene

| Ali je izbrana prava vrsta<br>vhodnega signala? | Če je vhodni signal <u>sestavljeni video</u> * ali <u>S-video</u><br>Če se projekcija ne začne, ko je možnost »Video Signal<br>(Videosignal)« v meniju nastavljena na »Auto (Samodejno)«,<br>ročno izberite vrsto vhodnega signala.<br>* »Setting (Nastavitev)« – »Input Signal (Vhodni signal)« –<br>»Video Signal (Videosignal)« stran 30«                                     |
|-------------------------------------------------|----------------------------------------------------------------------------------------------------|
|                                                 | Če je vir signala priključen na vhodna vrata [InputA]<br>Z menijsko možnostjo »Input Signal (Vhodni signal)« izberite vrsto<br>signala, ki prihaja iz povezane naprave. 🖝 »Setting (Nastavitev)« –<br>»Input Signal (Vhodni signal)« – »Input A (Vhod A)« stran 30«<br>Vrsto signala lahko izberete tudi tako, da pritisnete gumb (A)<br>na daljinskem upravljalniku. 🖝 stran 15 |
| Ali so kabli pravilno pritrjeni?                | Preverite, ali so vsi kabli, potrebni za projekcijo, pritrjeni pravilno.<br>stran 12                                                                                                    |
| Ali uporabljate kabelski<br>podaljšek?          | Pri uporabi kabelskega podaljška lahko pride do motenj.<br>Poskusite priključiti ojačevalnik signala.                                                                                                    |

| Ali sta nastavitvi » <u>Sync.</u><br>( <u>Sinhronizacija</u> ) <sup>₩</sup> « in<br>» <u>Tracking (Sledenje</u> ) <sup>₩</sup> «<br>pravilni?<br>Samo pri računalniških<br>signalih in videosignalih<br>RGB | <ul> <li>Projektor ima funkcijo, ki samodejno prilagodi prikazano sliko.</li> <li>Pri nekaterih vrstah signala pa slike ni mogoče povsem prilagoditi, niti s samodejnimi nastavitvami. V takem primeru poskusite to storiti ročno z menijskima ukazoma »Tracking (Sledenje)« in »Sync. (Sinhronizacija)«.</li> <li>*Image (Slika)« – »Kakovost slike« – »Tracking (Sledenje)«, »Sync. (Sinhronizacija)« stran 26</li> </ul> |
|----------------------------------------------------------------------------------------------------|----------------------------------------------------------------------------------------------------|
| Ali je izbrana pravilna<br>ločljivost?<br>Samo pri projiciranju<br>računalniških slik                                                                                                    | Spremenite računalniške nastavitve, da bo izhodni signal združljiv<br>s projektorjem.<br>Seznam podprtih zaslonov stran 45, dokumentacija računalnika                                                                                                    |
| ■ (Velika) slika je obrezana ali                                                                                                    | prikazana majhna                                                                                                    |
| Ali je izbrano pravilno razmerje<br>stranic?                                                                                                    | Pritisnite gumb (Asp) in izberite razmerje, ki ustreza vhodnemu signalu.<br>stran 18<br>Če za projiciranje slik s podnaslovi uporabljate možnost »Zoom<br>(Povečava)«, jih lahko prilagodite z ukazom »Zoom Caption<br>(Povečava napisov)«. C stran 28                                                                                                    |
| Ali je nastavitev Position<br>(Položaj) pravilna?                                                                                                    | Prilagodite jo z menijskim ukazom »Position (Položaj)«.<br>Setting (Nastavitev)« – »Screen (Zaslon)« – »Position<br>(Položaj)« stran 27«                                                                                                    |
| Ali je v računalniku nastavljen<br>prikaz na dveh zaslonih?<br>Samo pri projiciranju<br>računalniških slik                                                                                                  | Če ste v oknu z lastnostmi zaslona na nadzorni plošči računalnika<br>nastavili dvozaslonski prikaz, bo projektor projiciral le približno<br>polovico slike na računalniškem zaslonu. Če želite prikazati celotno<br>sliko, dvozaslonski prikaz izklopite.                                                                                                    |
| Ali je izbrana pravilna ločljivost?<br>Samo pri projiciranju<br>računalniških slik                                                                                                    | Spremenite računalniške nastavitve, da bo izhodni signal združljiv<br>s projektorjem.<br>Seznam podprtih zaslonov stran 45, dokumentacija računalnika                                                                                                    |
| Barve na sliki so napačne                                                                                                    |                                                                                                    |
| Ali je izbrana prava vrsta<br>vhodnega signala?                                                                                                    | Če je vhodni signal <u>sestavljeni video</u> <b>*</b> ali <u>S-video</u><br>Če se projekcija ne začne, ko je možnost »Video Signal<br>(Videosignal)« v meniju nastavljena na »Auto (Samodejno)«, ročno<br>izberite vrsto vhodnega signala.<br>* »Setting (Nastavitev)« – »Input Signal (Vhodni signal)« –<br>»Video Signal (Videosignal)« stran 30«                                                                         |
|                                                                                                    | Če je vir signala priključen na vhodna vrata [InputA]<br>Z menijsko možnostjo »Input Signal (Vhodni signal)« izberite vrsto<br>signala, ki prihaja iz povezane naprave.                                                                                                    |
| Ali so kabli pravilno pritrjeni?                                                                                                    | Preverite, ali so vsi kabli, potrebni za projekcijo, pritrjeni pravilno.<br>stran 12                                                                                                    |
| Ali je <u>kontrast slike</u> <sup>⊯</sup><br>nastavljen pravilno?                                                                                                    | Prilagodite ga z menijskim ukazom »Contrast (Kontrast)«.<br>»Image (Slika)« – »Kakovost slike« – »Contrast (Kontrast)«<br>stran 26«                                                                                                    |
| Ali je barva nastavljena<br>pravilno?                                                                                                    | Prilagodite jo z menijskima možnostma »Color Temp. (Barvna<br>temperatura)« in »Skin Tone (Kožni odtenek)«.<br>»Image (Slika)« – »Kakovost slike« – »Color Temp. (Barvna<br>temperatura)«, »Skin (Kožni odtenek)« stran 26                                                                                                    |

| Ali sta intenzivnost barv   | Prilagodite ju z menijskima možnostma »Color Saturation |
|-----------------------------|---------------------------------------------------------|
| in barvni ton nastavljena   | (Nasičenost barv)« in »Tint (Barvni ton)«.              |
| pravilno?                   | Image (Slika) - »Kakovost slike - »Color Saturation     |
| Samo pri projiciranju videa | (Nasičenost barv)«, »Tint (Barvni ton)« stran 26        |

#### ■ Slike so temne

| Ali je svetlost nastavljena<br>pravilno?               | Prilagodite jo z ukazi v meniju »Brightness (Svetlost)«.<br>»Image (Slika)« – »Kakovost slike« – »Brightness (Svetlost)«<br>stran 26«                             |
|--------------------------------------------------------|----------------------------------------------------------------------------------------------------|
| Ali je <u>kontrast slike</u> »<br>nastavljen pravilno? | Prilagodite ga z menijskim ukazom »Contrast (Kontrast)«.<br>»Image (Slika)« – »Kakovost slike« – »Contrast (Kontrast)«<br>stran 26                                |
| Ali je morda že čas za<br>zamenjavo žarnice?           | Ko se življenjska doba žarnice bliža koncu, postajajo projicirane<br>slike vse temnejše, barve pa vse manj žive. Ko to opazite, zamenjajte<br>žarnico. 🖝 stran 42 |

#### Projekcija se sama od sebe ustavi

| Je projektor v mirovanju? | Ko je možnost »Sleep Mode (Mirovanje)« vklopljena, žarnica<br>samodejno ugasne, če signala ni kakih 30 minut, in projektor<br>preklopi v stanje mirovanja. Pritisnite gumb On na daljinskem<br>upravljalniku ali gumb On na nadzorni plošči projektorja, da<br>slednjega znova vklopite. Če želite preklop v mirovanje povsem<br>onemogočiti, možnost »Sleep Mode (Mirovanje)« izklopite<br>(»OFF (IZKL.)«).<br>Setting (Nastavitev)« – »Operation (Delovanje)« –<br>»Sleep Mode (Mirovanje)« stran 29« |
|---------------------------|----------------------------------------------------------------------------------------------------|
|---------------------------|----------------------------------------------------------------------------------------------------|

### Projekcije ni mogoče začeti

### Projektorja ni mogoče vklopiti

| Ste pritisnili gumb za vklop<br>[Power]?                                              | Pritisnite gumb () na daljinskem upravljalniku ali gumb () na nadzorni plošči projektorja.                                                                                                    |
|---------------------------------------------------------------------------------------|----------------------------------------------------------------------------------------------------|
| Ali je možnost »Child Lock<br>(Otroška zapora)« nastavljena<br>na »ON (VKL.)«?        | Če je možnost »Child Lock (Otroška zapora)« nastavljena na »ON<br>(VKL.)«, gumb Õ na nadzorni plošči projektorja pritiskajte kake<br>3 sekunde ali pritisnite gumb ⊙n na daljinskem upravljalniku.<br>♥ »Setting (Nastavitev)« – »Operation (Delovanje)« – »Child Lock<br>(Otroška zapora)« stran 29«                                                                               |
| Ali sta oba prikazovalnika<br>izklopljena?                                            | Napajalni kabel iztaknite iz zidne vtičnice in ga znova vtaknite.<br>stran 14<br>Preverite varovalke in se prepričajte, ali je električno napajanje<br>nepretrgano.                                                                                                    |
| Ali se prikazovalnika izklopita<br>in vklopita, če se dotaknete<br>napajalnega kabla? | Izklopite projektor, odstranite napajalni kabel in ga znova priklopite.<br>Če težave s tem ne odpravite, je morda kaj narobe z napajalnim<br>kablom. Obrnite se na svojega prodajnega zastopnika ali najbližji<br>naslov, ki ga najdete razdelku s pogoji mednarodne garancije<br>v knjižici <i>Varnostna opozorila in določila garancije, ki velja povsod</i><br><i>po svetu</i> . |

# Druge težave

Ni zvoka ali je zelo šibek

| Ali je vir zvoka priklopljen<br>pravilno?                  | Preverite, ali je kabel priključen na vrata za zvok [Audio].                    |
|------------------------------------------------------------|---------------------------------------------------------------------------------|
| Ali je morda glasnost<br>nastavljena na najnižjo raven?    | Prilagodite glasnost, da bo zvok mogoče slišati. 🖝 stran 17                     |
| Sta video in zvok začasno<br>izklopljena (način A/V Mute)? | Pritisnite gumb ( na daljinskem upravljalniku, da video in zvok znova vklopite. |

### Daljinski upravljalnik ne deluje

| Ali je točka na daljinskem<br>upravljalniku, ki oddaja<br>svetlobne signale, usmerjena<br>proti točki na projektorju, ki<br>svetlobne signale sprejema?                     | Daljinski upravljalnik usmerite v točko, ki sprejema njegove<br>svetlobne signale.<br>Zasučete ga lahko največ za ±30° vodoravno in ±15° navpično.<br>☞ stran 13                                                                                                    |
|----------------------------------------------------------------------------------------------------|----------------------------------------------------------------------------------------------------|
| Ali je daljinski upravljalnik<br>preveč oddaljen od<br>projektorja?                                                                                                    | Razdalja, na kateri daljinski upravljalnik še deluje, je šest metrov.<br>stran 13                                                                                                    |
| Ali je v točko, ki sprejema<br>svetlobne signale daljinskega<br>upravljalnika, usmerjena<br>neposredna sončna svetloba<br>oziroma možna svetloba<br>fluorescentne svetilke? | Projektor postavite na takšno mesto, da na točko, ki sprejema<br>svetlobne signale daljinskega upravljalnika, ne bo sijala močna<br>svetloba.                                                                                                    |
| Ali so baterije prazne oziroma<br>niso pravilno vstavljene?                                                                                                    | Zamenjajte baterije oziroma jih vstavite pravilno. 🖝 stran 13                                                                                                    |
| Ali ste gumb daljinskega<br>upravljalnika pritiskali dlje<br>kot 30 sekund?                                                                                                 | Če katerikoli gumb daljinskega upravljalnika pritiskate dlje kot 30<br>sekund, upravljalnik preneha oddajati signale (preklopi v mirovanje).<br>Tako se baterije ne izpraznijo, če nanj pomotoma položite kak težak<br>predmet. Ko gumb spustite, začne upravljalnik spet delovati. |

# Vzdrževanje

V tem poglavju je opisano, kako čistite projektor in menjate rezervne dele.

# Čiščenje

Projektor morate očistiti, kadar je umazan ali kadar se kakovost projiciranih slik poslabša.

Previdno: Preden se opravila lotite, preberite knjižico *Varnostna opozorila in določila garancije, ki velja povsod po svetu*, kjer najdete nasvete za varno ravnanje s projektorjem med čiščenjem.

# Čiščenje zračnega filtra in odprtine za vsesavanje zraka

Če sta zračni filter oziroma odprtina za vsesavanje zraka zamašena ali zaprašena, se prikaže opozorilo: »The projector is overheating. Clean or replace the air filter and lower the room temperature. (Projektor se pregreva. Očistite ali zamenjajte zračni filter in zmanjšajte sobno temperaturo.)« Očistite filter ali prezračevalno odprtino.

Projektor obrnite na glavo in prah posesajte s sesalnikom.

| Previdno: | Če se na zračnem filtru ali v prezračevalni odprtini |
|-----------|------------------------------------------------------|
|           | nabere preveč prahu, se projektor preveč segreva,    |
|           | to pa lahko povzroči težave pri delovanju in krajšo  |
|           | življenjsko dobo optične naprave. Filter in          |
|           | prezračevalno odprtino naj bi čistili vsake tri      |
|           | mesece. Če projektor uporabljate v zelo prašnem      |
|           | okolju, ju morate čistiti še pogosteje.              |

# Čiščenje ohišja projektorja

Ohišje projektorja previdno obrišite z mehko krpo. Če je zelo umazano, krpo navlažite z vodo in majhno količino nežnega detergenta, nato pa jo dobro ožemite. Ohišje najprej obrišite z vlažno, nato pa še s suho in mehko krpo.

Previdno: Ohišja projektorja ne smete čistiti s čistili, ki vsebujejo vosek, alkohol ali razredčila. Saj se lahko zaradi tega vrhnja plast odlušči.

# Čiščenje objektiva

Objektiv očistite s puhalom za odstranjevanje prahu (na voljo v trgovinah s fotografsko opremo) ali ga previdno obrišite s posebnimi čistilnimi robčki.

Previdno: Objektiva ne drgnite z grobimi materiali in z njim ravnajte previdno, saj je steklo zelo krhko in se lahko poškoduje.

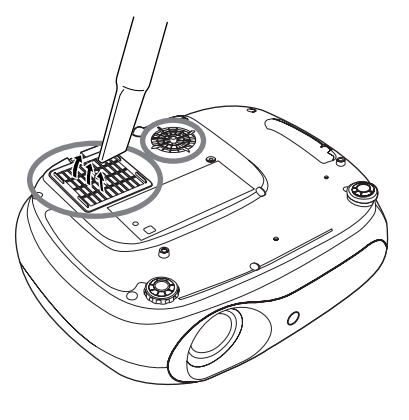

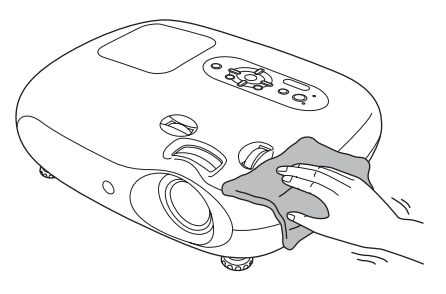

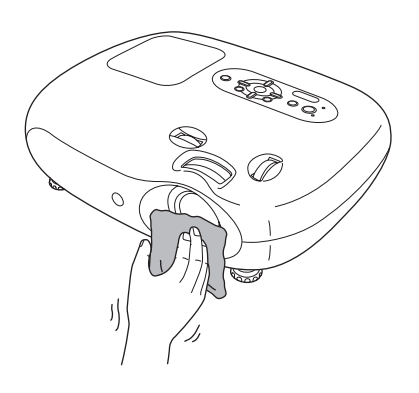

# Kdaj zamenjati rezervne dele

#### Kdaj zamenjati zračni filter

Če se zračni filter poškoduje ali se prikaže sporočilo »Replace (Zamenjajte)«, četudi ste filter očistili.

Zamenjajte filter.

🖝 Zamenjava zračnega filtra, stran42

#### Kdaj zamenjati žarnico

• Če se ob začetku projekcije prikaže sporočilo »Replace the lamp. (Zamenjajte žarnico.)«.

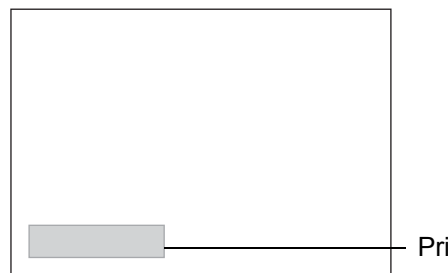

Prikaže se sporočilo.

• Projicirana slika postaja temnejša ali manj kakovostna.

| `ố∕́Nasvet: | <ul> <li>Opozorilo, da zamenjajte žarnico, se prikaže po približno 1900 urah delovanja,<br/>saj se utegne po tem času kakovost in svetlost projiciranih slik poslabšati.<br/>Čas, po katerem je sporočilo prikazano, je odvisen tudi od uporabe in nastavitev,<br/>kot je barvni način.</li> </ul> |
|-------------|----------------------------------------------------------------------------------------------------|
|             | Če žarnice kljub opozorilu ne zamenjate, je verjetnost, da pregori ali poči, večja.<br>Potem ko se prikaže opozorilo, žarnico čim prej zamenjajte, četudi še deluje.                                                                                                    |
|             | <ul> <li>Žarnica lahko začne delovati slabše ali pregori tudi prej, preden se prikaže<br/>opozorilo o zamenjavi, odvisno od njenih lastnosti in načina uporabe.<br/>Zato imejte vedno pri roki rezervno žarnico.</li> </ul>                                                                        |
|             | <ul> <li>Rezervno žarnico kupite pri najbližjem prodajnem zastopniku.</li> </ul>                                                                                                    |

# Zamenjava rezervnih delov

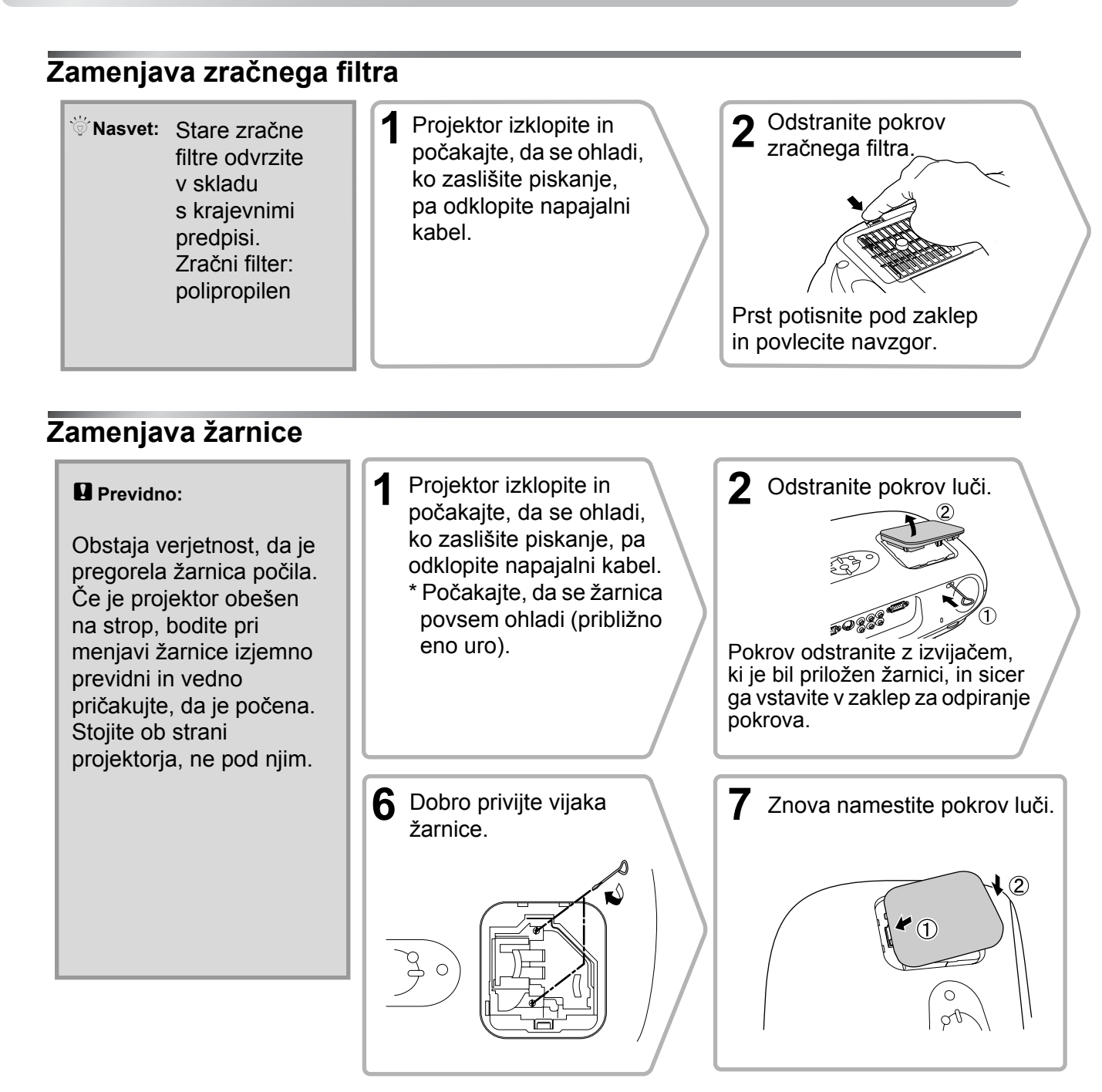

#### Ponastavitev časa delovanja žarnice

Po zamenjavi žarnice morate vedno ponastaviti čas delovanja žarnice. Projektor ima namreč vgrajen števec, ki sledi, kako dolgo žarnico uporabljate. Ko skupni čas delovanja doseže določeno vrednost, se prikaže opozorilo, da morate žarnico zamenjati.

- Pritisnite (), da vklopite projektor.
- 2 Pritisnite (M), da odprete nastavitveni meni.

   Image: Clure Quality
   Return

   Settings
   Return

   Info
   Reset

   Esset
   Reset

   (•):Select [Enter]:Set
   [Menu]:Exit

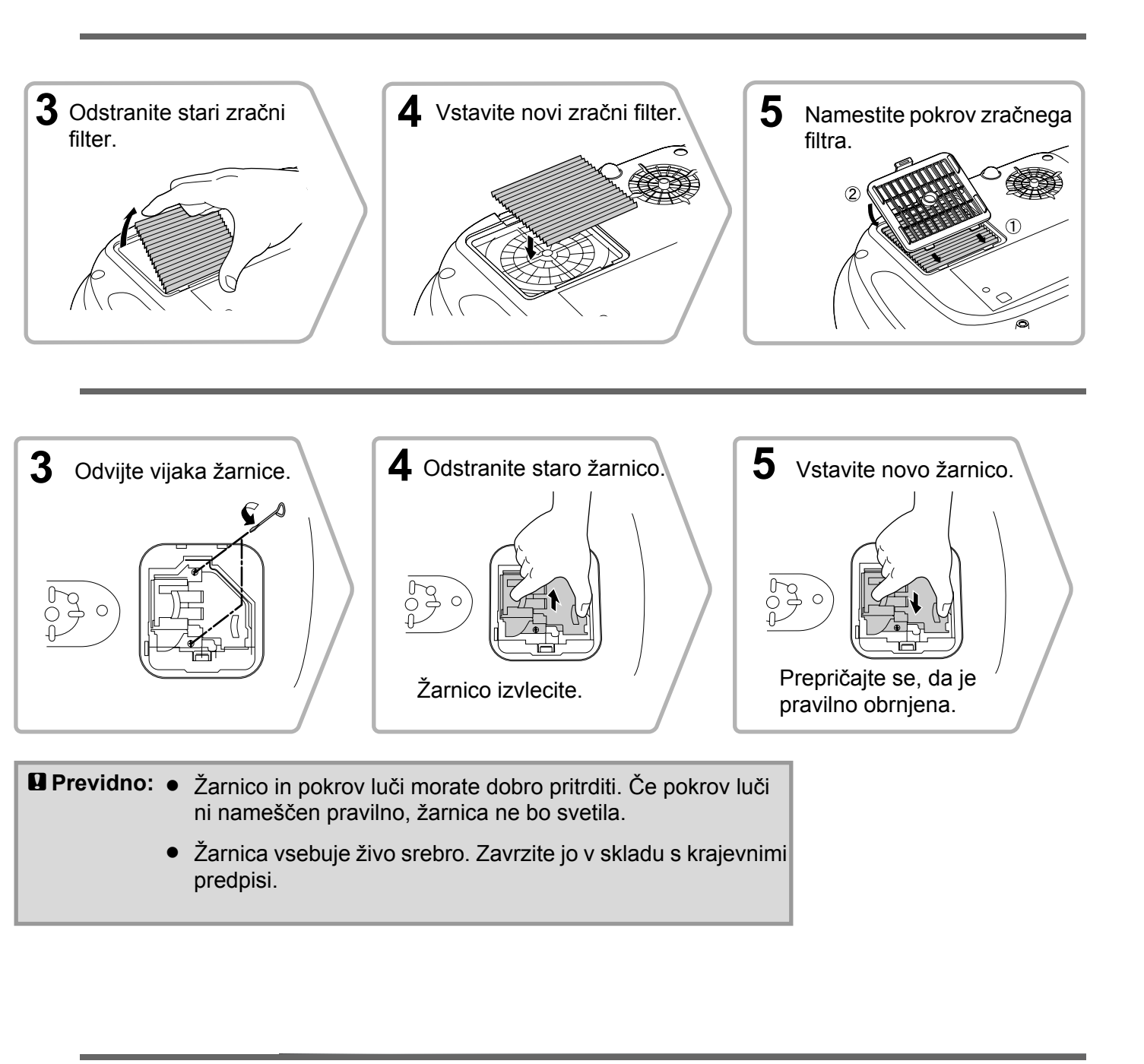

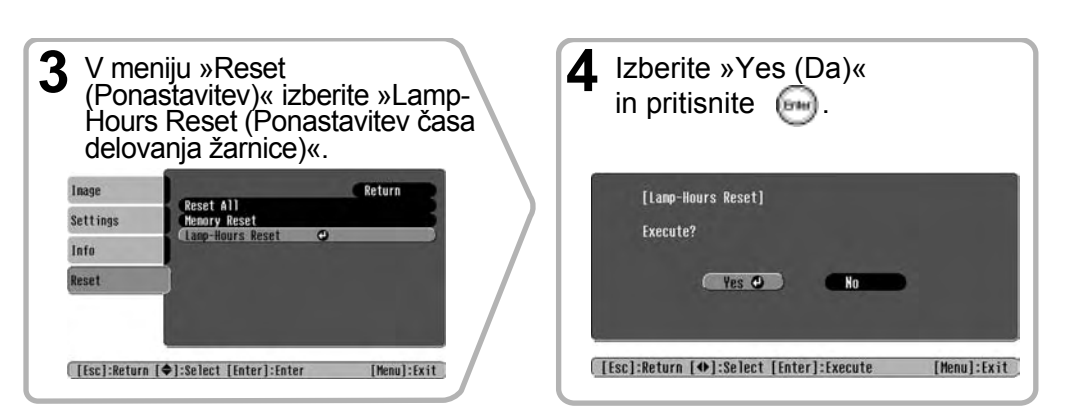

Dodatek

# Dodatna oprema

Za projektor lahko dokupite naslednjo dodatno opremo. Seznam je bil posodobljen junija 2005, lahko pa se spremeni brez poprejšnjega obvestila. Seznam se lahko v posameznih državah razlikuje.

| Komplet z žarnico                                                                                                   | ELPLP33            | Kovček za projektor                                                                                                    | ELPKS54                             |
|----------------------------------------------------------------------------------------------------|--------------------|----------------------------------------------------------------------------------------------------|-------------------------------------|
| (1 rezervna žarnica, 1 izvijač)<br>Nadomestilo za pregorelo žarnico                                                 |                    | Kovček je namenjen prenašanju projekto                                                                                                    | rja.                                |
| Komplet z zračnim filtrom<br>(1 zračni filter)<br>Nadomestilo za star zračni filter<br>Prenosno projekcijsko platno | ELPAF09            | Računalniški kabel<br>VGA-HD15 (1,8 m)<br>Računalniški kabel VGA-HD15 (3 m)<br>Računalniški kabel VGA-HD15 (20 m<br>(za vtič mini D-Sub s 15 stiki)<br>Za priključitev računalnika na projektor | ELPKC02<br>ELPKC09<br>)ELPKC10      |
| (50 palcev)                                                                                                    | ELPSC06            | 0                                                                                                    |                                     |
| Manjše, priročnejše platno, ki ga je lahko prenašati.<br>( <u>Razmerje stranic</u> ) 4:3)                           |                    | (s polico)<br>Za pritrditev projektorja na strop                                                                                                    | ELFINID 19                          |
| (60 palcev)                                                                                                    | ELPSC07            | Stropna cev 600 (600 mm/bela)*                                                                                                    | ELPFP07                             |
| Prenosno projekcijsko platno<br>(80 palcev)<br>Prenosno projekcijsko platno<br>(100 palcev)                         | ELPSC08<br>ELPSC10 | Za pritrditev projektorja na zelo visok str<br>z opažem iz furnirja.                                                                                                    | op ali strop                        |
| Prenosno projekcijsko platno, ki ga je mogoče zviti.<br>Razmerje stranic 4:3                                        |                    | *Pri pritrjevanju projektorja na strop morat<br>posebna navodila. O namestitvi se posvetu<br>v prodajalni, kjer ste kupili projektor ali st                                                     | e upoštevati<br>1jte<br>tropno cev. |
| Projekcijsko platno z vzmetjo<br>za zvijanje (80 palcev)                                                            | ELPSC15            |                                                                                                    |                                     |
| Projekcijsko platno, ki ga je mogoče zviti<br>Razmerje stranic 16:9                                                 | •                  |                                                                                                    |                                     |

Stojalo za projekcijsko platno ELPSCST01

Stojalo za projekcijsko platno z vzmetjo za zvijanje (80 palcev)

# Seznam podprtih zaslonov

Izhodna ločljivost se lahko razlikuje, odvisno od nastavitev.

#### Komponentni video»

| Signal                                         | Ločliivost          | Razmerje              |                 |                 |
|------------------------------------------------|---------------------|-----------------------|-----------------|-----------------|
| Signal                                         | LOCIJIVOSI          | Običajno              | Stisnjeno       | Povečano        |
| <u>SDTV</u> <sup>►</sup> (525i, 60 Hz)<br>(D1) | 640×480<br>640×360* | 640×480<br>4:3        | 854×480<br>16:9 | 854×480<br>16:9 |
| SDTV (625i, 50 Hz)                             | 768×576<br>768×432* | 640×480<br><b>4:3</b> | 854×480<br>16:9 | 854×480<br>16:9 |
| SDTV (525p)<br>(D2)                            | 640×480<br>640×360* | 640×480<br><b>4:3</b> | 854×480<br>16:9 | 854×480<br>16:9 |
| SDTV (625p)                                    | 768×576<br>768×432* | 640×480<br><b>4:3</b> | 854×480<br>16:9 | 854×480<br>16:9 |
| <u>HDTV</u> <sup>►</sup> (750p) 16:9<br>(D4)   | 1280×720            | 854×480<br>16:9       | -               | -               |
| HDTV(1125i)16:9<br>(D3)                        | 1920×1080           | 854×480<br>16:9       | -               | -               |

\*Pomanjšan signal (letterbox)

#### Sestavljeni video»/S-video»

| Signal                                                 | Ločlijvost | Razmerje |           |          |
|--------------------------------------------------------|------------|----------|-----------|----------|
| Signal                                                 | LOCIJIVOSt | Običajno | Stisnjeno | Povečano |
| TV( <u>NTSC</u> ♥)                                     | 640×480    | 640×480  | 854×480   | 854×480  |
|                                                        | 640×360*   | 4:3      | 16.9      | 16:9     |
| $(\underline{PAL}^{\flat}, \underline{SECAM}^{\flat})$ | 768×576    | 640×480  | 854×480   | 854×480  |
|                                                        | 768×432*   | 4:3      | 16.9      | 16:9     |

\*Pomanjšan signal (letterbox)

#### Video RGB/računalnik

Enote: slikovne pike

[4:3] 16:9 : razmerje Enote: slikovna pike

[4:3] [16.9] : razmerje Enote: slikovna pike

| Signal                                             | Ločlijvost                         | Razmerje |           |          |
|----------------------------------------------------|------------------------------------|----------|-----------|----------|
| Signal                                             | LUCIJIVUSI                         | Običajno | Stisnjeno | Povečano |
| <u>VGA</u> ₩60                                     | 640×480<br>640×360 <sup>*2</sup>   | 640×480  | 854×480   | 854×480  |
| VESA72/75/85, iMac <sup>*1</sup>                   | 640×480<br>640×360 <sup>*2</sup>   | 640×480  | 854×480   | 854×480  |
| <u>SVGA</u> *56/60/72/75/85,<br>iMac <sup>*1</sup> | 800×600<br>800×450*2               | 640×480  | 854×480   | 854×480  |
| $\frac{XGA}{Mac} = 60/70/75/85,$                   | 1024×768<br>1024×576 <sup>*2</sup> | 640×480  | 854×480   | 854×480  |
| MAC (13 palcev)                                    | 640×480                            | 640×480  | 854×480   | 854×480  |
| MAC (16 palcev)                                    | 832×624                            | 640×480  | 854×480   | 854×480  |
| MAC (19 palcev)                                    | 1024×768                           | 640×480  | 854×480   | 854×480  |
| SDTV (525i, 60Hz)                                  | 640×480<br>640×360 <sup>*2</sup>   | 640×480  | 854×480   | 854×480  |
| SDTV (525p)                                        | 640×480<br>640×360 <sup>*2</sup>   | 640×480  | 854×480   | 854×480  |
| SDTV (625i, 50 Hz)                                 | 768×576<br>768×432 <sup>*2</sup>   | 640×480  | 854×480   | 854×480  |
| SDTV (625p)                                        | 768×576<br>768×432 <sup>*2</sup>   | 640×480  | 854×480   | 854×480  |
| HDTV (750p)                                        | 1280×720                           | 854×480  | -         | -        |
| HDTV (1125i)                                       | 1920×1080                          | 854×480  | -         | -        |

\*1 Povezava ni mogoča, če oprema nima izhodnih vrat VGA.

\*2 Pomanjšan signal (letterbox)

Projicirati je mogoče tudi signale, ki jih ni na zgornjem seznamu, vendar morda v takem primeru ne bodo delovale vse funkcije.

# Tehnični podatki

| Ime izdelka                      | Projektor za                                                | domačo rabo EMP-'                                                        | ГW20               |                                                     |
|----------------------------------|-------------------------------------------------------------|--------------------------------------------------------------------------|--------------------|-----------------------------------------------------|
| Velikost                         | 373 (širina) × 111 (višina) × 295 (globina) mm (brez nožic) |                                                                          |                    |                                                     |
| Velikost prikazovalnega elementa | 1,4 cm                                                      |                                                                          |                    |                                                     |
| Način prikaza                    | Polisilicijsk                                               | a aktivna matrika TF                                                     | Г                  |                                                     |
| Ločljivost                       | 409.920 slik                                                | ovnih pik (854 (širin                                                    | a) × 48            | $0 \text{ (višina)} \times 3$                       |
| Frekvence osveževanja            | analogno                                                    | hitrost slikovnih pik                                                    | : 13,5             | 5 – 110 MHz                                         |
|                                  |                                                             | Vodoravna                                                                | : 15–              | 92 kHz                                              |
|                                  |                                                             | Navpična                                                                 | : 50-              | 85 Hz                                               |
| Nastavitev ostrine               | ročna                                                       |                                                                          |                    |                                                     |
| Nastavitev povečave              | ročna (pribl                                                | . 1 : 1,5)                                                               |                    |                                                     |
| Pomik objektiva                  | ročno (najve                                                | eč: pribl. 50 % navpi                                                    | čno, 25            | % vodoravno)                                        |
| Žarnica (svetlobni vir)          | žarnica UHI                                                 | E, 135 W, št. modela                                                     | ELPL               | P33                                                 |
| Največja izhodna moč<br>zvoka    | 1 W mono                                                    |                                                                          |                    |                                                     |
| Zvočnik                          | 1                                                           |                                                                          |                    |                                                     |
| Napajanje                        | 100–240 V,<br>Poraba ener<br>Delovanje: 2<br>Mirovanje: 4   | 50/60 Hz, 2,3–1,0 A<br>gije<br>200 W (pri 100–120<br>4 W (pri 100–120 V) | V), 190<br>, 5 W ( | ) W (pri 200–240 V)<br>pri 200–240 V)               |
| Delovna temperatura              | $+5^{\circ}-+35^{\circ}$                                    | C (brez kondenzacije)                                                    |                    |                                                     |
| Temperatura<br>pri skladiščenju  | $-10^{\circ} - +60^{\circ}$                                 | C (brez kondenzacije                                                     | 2)                 |                                                     |
| Teža                             | pribl. 3,5 kg                                               | 5                                                                        |                    |                                                     |
| Vrata                            | InputA                                                      |                                                                          | 1                  | 4 × priključek RCA                                  |
|                                  | InputB                                                      |                                                                          | 1                  | priključek mini D-Sub s 15 stiki<br>(ženski), moder |
|                                  | Video                                                       |                                                                          | 1                  | priključek RCA                                      |
|                                  | S-Video                                                     |                                                                          | 1                  | priključek mini DIN s 4 stiki                       |
|                                  | Audio                                                       |                                                                          | 1                  | 2 × priključek RCA (levi, desni)                    |
|                                  | Control (RS                                                 | -232C)                                                                   | 1                  | priključek D-Sub z 9 stiki (moški)                  |

cinx pixelworks<sup>tt</sup>

V tem projektorju je uporabljeno integrirano vezje Pixelworks DNX<sup>TM</sup>.

Naklonski kot

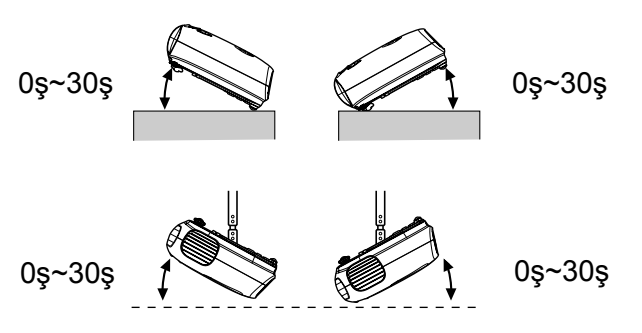

Če projektor nagnete več kot za 30 stopinj, ga utegnete poškodovati ali povzročiti nesrečo.

# Uporaba kabla RS-232C

- Oblika priključka
- : priključek D-Sub z 9 stiki (moški)
- Vhodni priključek na projektorju
- : Control (RS-232C)

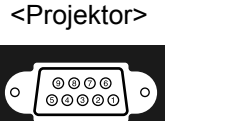

Ŷ

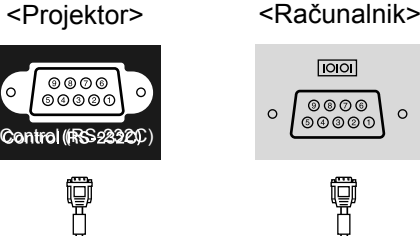

| <projekt< th=""><th>or&gt;</th><th>(računalniški<br/>zaporedni<br/>kabel)</th><th><ra< th=""><th>ačunalnik&gt;</th><th>&gt;</th></ra<></th></projekt<> | or> | (računalniški<br>zaporedni<br>kabel) | <ra< th=""><th>ačunalnik&gt;</th><th>&gt;</th></ra<> | ačunalnik> | > |
|----------------------------------------------------------------------------------------------------|-----|--------------------------------------|------------------------------------------------------|------------|---|
| GND                                                                                                    | 5   |                                      | 5                                                    | GND        |   |
| RD                                                                                                    | 2   | ←───                                 | 3                                                    | TD         |   |
| TD                                                                                                    | 3   |                                      | 2                                                    | RD         |   |
| DTR                                                                                                    | 4   |                                      | 6                                                    | DSR        |   |
| DSR                                                                                                    | 6   | ◀                                    | 4                                                    | DTR        |   |

| Signal | Vloga                         |
|--------|-------------------------------|
| GND    | Ozemljitev<br>signalnega voda |
| TD     | Oddaja podatkov               |
| RD     | Sprejem podatkov              |
| DSR    | Podatki pripravljeni          |
| DTR    | Terminal pripravljen          |

#### Varnost

ZDA UL60950, tretja izdaja Kanada CSA C22.2, št. 60950 Evropska skupnost Direktiva za nizkonapetostne naprave (73/23/EEC) IEC60950 3. izdaja

#### Elektromagnetna združljivost

ZDA Člen 15B pravilnika FCC za naprave razreda B (DoC) Kanada Pravilnik ICES-003 za naprave razreda B

Evropska skupnost Direktiva o elektromagnetni združljivosti (89/336/EEC) EN55022, naprave razreda B EN55024 IEC/EN61000-3-2 IEC/EN61000-3-3

Avstralija/Nova Zelandija AS/NZS CISPR 22:2002, naprave razreda B

# Slovarček izrazov

V tem razdelku najdete razlage nekaterih izrazov v tem priročniku. Preberite jih, če izrazov ne poznate ali niso razloženi v priročniku. Več informacij najdete v drugih publikacijah o teh temah.

#### Barvna temperatura

Temperatura predmeta, ki oddaja svetlobo. Če je barvna temperatura visoka, so barve bolj modrikastih odtenkov. Če je barvna temperatura nizka, so barve bolj rdečkastih odtenkov.

#### Frekvenca osveževanja

Delci zaslona, ki oddajajo svetlobo, svetilnost in barvo ohranijo izjemno kratek čas, zato je treba sliko osvežiti večkrat na sekundo. Število osveževanj na sekundo je frekvenca osveževanja, izražena pa je v hercih (Hz).

#### HDTV

Kratica za televizijo visoke ločljivosti. Ti sistemi morajo ustrezati naslednjim pogojem:

- Navpična ločljivost 750p ali 1125i ali večja
- (p = progressivno), i = prepleteno)
- Razmerje <u>stranic</u>) of 16:9
- Sprejem in predvajanje zvoka Dolby Digital

#### Komponentni video

Videosignal, v katerem so signali za svetlost in barve ločeni, da je slika bolj kakovostna.

Pri televiziji visoke ločljivosti (HDTV) se izraz nanaša na signale iz treh neodvisnih komponent: Y (svetilnost) ter Pb in Pr (barvne razlike).

#### Kontrast

Relativno svetlost svetlih in temnih območjih na sliki je mogoče povečati ali zmanjšati, tako da sta besedilo in grafika bolj ali manj razločna.

#### NTSC

Kratica za National Television Standards Committee in oblika analognih barvnih televizijskih signalov. Ta oblika je v uporabi na Japonskem ter v Severni, Srednji in Južni Ameriki.

#### Ohlajanje

Postopek, pri katerem se žarnica projektorja po uporabi počasi ohlaja. Začne se samodejno, če pritisnete gumb za vklop [Power] na nadzorni plošči projektorja ali na daljinskem upravljalniku, kadar želite projektor ugasniti. Med ohlajanjem ne smete iztakniti napajalnega kabla, sicer postopek ne bo pravilno dokončan. Če postopek ohlajanja prekinete, se žarnica in notranji deli projektorja ne bodo primerno ohladili, kar utegne skrajšati življenjsko dobo žarnice ali povzročiti težave pri delovanju projektorja. Ohlajanje projektorja traja približno 20 sekund. Dejanski čas ohlajanja je odvisen tudi od zunanje temperature.

#### PAL

Kratica za Phase Alternation by Line in oblika analognih barvnih televizijskih signalov. Ta oblika je v uporabi v zahodni Evropi, razen Francije, v azijskih državah, na primer na Kitajskem, in v Afriki.

#### Prepleteni signal

Način osveževanja slike, kjer uporabljena pasovna širina signala znaša približno polovico potrebne širine za zaporedno osveževanje pri oddajanju videosignala z isto ločljivostjo slike.

#### Progresivno

Način osveževanja slike, pri katerem se slikovni podatki posamezne slike prikazujejo zaporedno od zgornjega do spodnjega dela zaslona in tako tvorijo celotno sliko.

#### Razmerje stranic

Razmerje med dolžino in višino slike. Pri televiziji visoke ločljivosti HDTV je razmerje stranic 16:9, zato so slike videti razpotegnjene. Razmerje pri običajnih slikah je 4:3.

#### S-video

Videosignal, v katerem so signali za svetilnost in barve ločeni, da je slika bolj kakovostna. Izraz se nanaša na signal iz dveh neodvisnih komponent: Y (svetilnost) in C (barva).

#### SDTV

Kratica za televizijo standardne ločljivosti. Nanaša se na običajno televizijo, ki ne ustreza standardom <u>HDTV</u>.

#### SECAM

Kratica za Sequential Couleur A Memoire in oblika analognih barvnih televizijskih signalov. Ta oblika je v uporabi v Franciji, vzhodni Evropi in nekdanji Sovjetski zvezi, na Bližnjem vzhodu in v Afriki.

#### Sestavljeni video

Videosignal, v katerem so signali za svetlost in barve združeni. To vrsto signala običajno oddajajo domače videonaprave (<u>NTSC</u>), <u>PAL</u>) in <u>SECAM</u>). Videosignali, sestavljeni iz nosilnega signala Y (svetilnost) v okviru signala barvne lestvice in barvnega signala (CbCr).

#### Sinhronizacija

Računalniški signali imajo posebno frekvenco. Če se ne ujema s frekvenco projektorja, slika ne bo zadovoljive kakovosti. Usklajevanju računalniškega in projektorskega signala (relativnemu položaju zgornje in spodnje amplitude) pravimo sinhronizacija. Če signala nista sinhronizirana, slika utripa, je nejasna ali se na njej pojavljajo motnje.

#### Sledenje

Računalniški signali imajo posebno frekvenco. Če se ne ujema s frekvenco projektorja, slika ne bo zadovoljive kakovosti. Usklajevanju frekvence računalniškega in projektorskega signala (številu nihajev) pravimo sledenje. Če sledenje ni ustrezno, se na sliki pojavijo široke navpične proge.

#### SVGA

Signal z ločljivostjo 800 (vodoravno) x 600 (navpično), za osebne in združljive računalnike.

#### Varnostna ključavnica

Naprava z zaščitnim ohišjem z odprtino, skozi katero je mogoče speljati varnostni kabel in z njim projektor prikleniti na nogo mize ali kak steber, da ga ne more nihče ukrasti. S projektorjem lahko uporabite varnostni sistem Microsaver Security System proizvajalca Kensington.

#### VGA

Signal z ločljivostjo 640 (vodoravno) x 480 (navpično), za osebne in združljive računalnike.

#### XGA

Signal z ločljivostjo 1024 (vodoravno) x 768 (navpično), za osebne in združljive računalnike.

#### YCbCr

Nosilni signal v okviru signala barvne lestvice v sodobnih televizijskih oddajah. Okrajšava je sestavljena iz signala Y (svetilnost) in signala CbCr (barve).

#### YPbPr

Nosilni signal v okviru signala barvne lestvice v oddajah televizije visoke ločljivosti. Okrajšava je sestavljena iz signala Y (svetilnost) in signala PbPr (barvna razlika).

# Α

| Aspect                               |
|--------------------------------------|
| (Razmerje stranic) 7, 18, 25, 27, 45 |
| Auto (Samodejno)18                   |
| Auto Setup                           |
| (Samodejna nastavitev) 24, 27        |
|                                      |

# В

Background Color (Barva ozadja). 25, 30 Brightness (Svetlost)......7, 24, 26

#### С

| Child Lock (Otroška zapora)               | 25, | 29 |
|-------------------------------------------|-----|----|
| Color Mode (Barvni način) 7, 18,          | 24, | 26 |
| Color Saturation<br>(Nasičenost barv)     | 24, | 26 |
| Color Temp.<br>(Barvna temperatura)7, 20, | 24, | 26 |
| Contrast (Kontrast)7,                     | 24, | 26 |
| [Control (RS-232C)], vrata                |     | 8  |
|                                           |     |    |

### Ċ

| čiščenje objektiva                    | 40 |
|---------------------------------------|----|
| čiščenje odprtine za vsesavanje zraka | 40 |
| čiščenje ohišja projektorja           | 40 |
| čiščenje zračnega filtra              | 40 |

#### D

| daljinski upravljalnik | 7, 13  |
|------------------------|--------|
| Display (Prikaz)       | 25, 29 |
| dodatna oprema         |        |

### G

| glavni meni                  | 24 |
|------------------------------|----|
| gumb za ustavitev slike      | 7  |
| gumb za začasni izklop slike |    |
| in zvoka (A/V Mute)          | 7  |

### Η

| HDTV                         | 45 |
|------------------------------|----|
| High Altiude Mode            |    |
| (Velika nadmorska višina)25, | 29 |

### 

| Input Signal (Vhodni signal) | 25, 30     |
|------------------------------|------------|
| [InputA], vrata              | 2, 15, 46  |
| [InputB], vrata              | 3, 12, 46  |
| izbirni meni 15, 18          | 3, 20, 22  |
| izbor vira slike             | . 6, 7, 15 |
| izklop                       | 15         |
|                              |            |

### Κ

| kdaj zamenjati baterije |        |
|-------------------------|--------|
| daljinski upravljalnik  |        |
| kinematografski filter  |        |
| komponentni video       | 12, 45 |

### L

| Lamp - Hours Reset       |            |
|--------------------------|------------|
| (Ponastavitev časa       |            |
| delovanja žarnice)       | 25, 31, 42 |
| Lamp Hours               |            |
| (Čas delovanja žarnice)  |            |
| Language (Jezik)         |            |
| Load Memory              |            |
| (Prikliči iz pomnilnika) |            |
|                          |            |

### Μ

| Memory Reset                |        |
|-----------------------------|--------|
| (Ponastavitev pomnilnika)   | 25, 31 |
| meni »Image (Slika)«        |        |
| meni »Info (Info)«          |        |
| meni »Reset (Ponastavitev)« | 25, 31 |
| meni »Setting (Nastavitev)« | 25, 27 |
| meniji                      |        |
| Menu Color (Barva menijev)  | 25, 29 |
| Message (Sporočilo)         | 25, 30 |

### Ν

| nadzorna pločča         | 6     |
|-------------------------|-------|
|                         | 0     |
| nagnjenost projektorja, |       |
| odpravljanje težav      | 16    |
| napajalni kabel         | 14    |
| nastavitev ostrine      | 6, 16 |
| nastavitev položaja     |       |
| projicirane slike       | 16    |
| nastavitev povečave     | 6, 16 |
| nastavitveni meni       |       |
| Normal (Običajno)       | 19    |
|                         |       |

# 0

| odprtina za vsesavanje zraka                      |     | . 8 |
|---------------------------------------------------|-----|-----|
| ohlajanje                                         | 15, | 33  |
| Operation (Delovanje)                             | 25, | 28  |
| Output Scaling<br>(Prilagoditev velikosti izhoda) | 25, | 28  |

#### Ρ

| Picture Quality (Kakovost slike)    | . 24, 26 |
|-------------------------------------|----------|
| podmeni                             | 24       |
| pokrov luči                         | 6, 42    |
| pokrov objektiva                    | 6, 14    |
| pomik objektiva                     | 6, 16    |
| pomnilnik                           | 7, 22    |
| Position (Položaj)                  | . 25, 27 |
| povezovanje z računalnikom          | 12       |
| povezovanje z virom videa           | 12       |
| prednja nožica za prilagajanje viši | ne6, 16  |
| pregrevanje                         |          |
| prikazovalnika                      | 6, 33    |
| prikazovalnik delovanja             | 6, 33    |
| prikazovalnik opozoril              | 6, 33    |
| priključek za napajanje             | 8, 14    |
| Progressive (Progresivno)           | . 25, 27 |
| Projection (Projekcija)11           | . 25, 28 |
| projekcijska razdalja               | 10       |
| projekcijski kot 6. 7. 17           | . 25. 28 |
| projekcijski kot.                   | , -,     |
| odpravljanje težav                  | 6, 7, 17 |

#### R

#### Refresh Rate

| (Frekvenca osveževanja)   |     |     |     | 25 |
|---------------------------|-----|-----|-----|----|
| Reset (Ponastavitev)      | 24, | 25, | 27, | 30 |
| Reset All (Ponastavi vse) |     |     | 25, | 31 |
| Resolution (Ločljivost)   |     |     | 25, | 45 |
|                           |     |     |     |    |

#### S

| Save Memory          |     |    |
|----------------------|-----|----|
| (Shrani v pomnilnik) | 24, | 27 |
| Screen (Zaslon)      | 25, | 27 |
| SDTV                 |     | 45 |
|                      |     |    |

| sestavljeni video               | 12, 45 |
|---------------------------------|--------|
| Setup Level (Nastavitev ravni)  | 25     |
| Sharpness (Ostrina)             | 24, 26 |
| Skin Tone (Kožni odtenek)7, 20, | 24, 26 |
| Sleep Mode (Mirovanje)          | 25, 29 |
| Source (Vir)                    | 25     |
| Squeeze (Stisnjeno)             | 19     |
| Startup Screen (Začetni zaslon) | 25, 30 |
| seznam podprtih zaslonov        | 45     |
| strop11,                        | 25, 28 |
| S- video8,                      | 12,45  |
| [S-Video], vrata8,              | 12,46  |
| Sync Info                       |        |
| (Podatki o sinhronizaciji)      | 25     |
| Sync. (Sinhronizacija)          | 24, 26 |
|                                 |        |

# I

| tehnični podatki    |      | .46 |
|---------------------|------|-----|
| Tint (Barvni ton)   | .24, | 26  |
| Tracking (Sledenje) | .24, | 26  |

### U

| uporaba nastavitvenih menijev       | 32   |
|-------------------------------------|------|
| User's Logo (Logotip uporabnika).25 | , 29 |

### V

| velikost slike              | 10            |
|-----------------------------|---------------|
| velikost zaslona            | 10            |
| [Video], vrata              | 8, 12, 46     |
| video RGB                   |               |
| Video Signal (Videosignal). |               |
| Volume (Glasnost)6,         | 7, 17, 25, 30 |
| vrata                       | 8, 12, 46     |
| vrata [Audio]               |               |
| vrstica za krmarjenje       |               |
| 5 5                         |               |

# Υ

| YCbCr | 12 |
|-------|----|
| YPbPr | 12 |

# Z

| zamenjava baterij         | 13          |
|---------------------------|-------------|
| zamenjava zračnega filtra | 42          |
| zamenjava žarnice         | 42          |
| Zoom (Povečano)           | 19          |
| Zoom Caption              |             |
| (Povečava napisov)        | .19, 25, 28 |
| zračni filter             | 8           |
| zvočnik                   | 8           |

Vse pravice pridržane. Brez poprejšnjega pisnega dovoljenja družbe SEIKO EPSON CORPORATION ni nobenega dela tega dokumenta dovoljeno reproducirati, shranjevati v sistemu za arhiviranje ali pošiljati v kakršnikoli obliki ali na kakršenkoli način, ne elektronski, ne mehanski, ne s fotokopiranjem, snemanjem ali drugače. Uporaba informacij v tem dokumentu vam ne daje nobenih patentnih pravic. Prav tako se ne prevzema nobena odgovornost za škodo, ki je posledica uporabe informacij v tem dokumentu.

Ne družba SEIKO EPSON CORPORATION ne njena lastniško povezana podjetja niso kupcu tega izdelka ali tretjim osebam odgovorna za škodo, izgube ali stroške, ki jih kupec ali tretje osebe utrpijo kot posledico nesreče, napačne uporabe ali zlorabe tega izdelka, nedovoljenih sprememb, popravil ali dopolnitev tega izdelka oziroma (razen v ZDA) ravnanja, ki ni skladno z navodili družbe SEIKO EPSON CORPORATION za uporabo in vzdrževanje.

Družba SEIKO EPSON CORPORATION ni odgovorna za škodo ali težave, ki so posledica uporabe kakršnekoli dodatne opreme ali potrošnih izdelkov, razen tistih, ki jih družba SEIKO EPSON CORPORATION označi kot izvirne izdelke EPSON (Original EPSON Products) ali odobrene izdelke EPSON (EPSON Approved Products).

#### Splošno obvestilo:

EPSON je zaščitena blagovna znamka družbe SEIKO EPSON CORPORATION.

Logotip 3LCD je blagovna znamka družbe SEIKO EPSON CORPORATION.

Macintosh, Mac in iMac so zaščitene blagovne znamke družbe Apple Computer, Inc.

IBM je zaščitena blagovna znamka družbe International Business Machines Corporation.

Windows, WindowsNT in VGA so blagovne znamke ali zaščitene blagovne znamke družbe Microsoft Corporation v ZDA.

Dolby je blagovna znamka družbe Dolby Laboratories.

Pixelworks in DNX sta blagovni znamki družbe Pixelworks, Inc.

Imena drugih izdelkov so v tem dokumentu uporabljena zgolj za namene prepoznavanja in so lahko blagovne znamke svojih lastnikov. EPSON se odpoveduje vsem pravicam za te znamke.

© SEIKO EPSON CORPORATION 2005. Vse pravice pridržane.

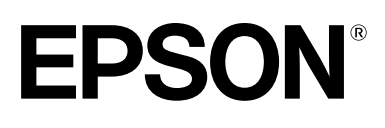